# Fujitsu ETERNUS Storage Systems Monitoring Pack 16.3 User's Guide

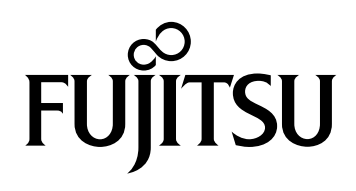

This page is intentionally left blank.

# Preface

This manual describes Fujitsu ETERNUS Storage Systems Monitoring Pack that monitors ETERNUS DX storage systems with the use of Microsoft® System Center Operations Manager.

This manual is designed for system administrators with a knowledge of the Microsoft® System Center Operations Manager.

First Edition January 2016

## Organization

This manual consists of the following six chapters and three appendices.

Chapter 1 Overview

This chapter provides an overview of the Fujitsu ETERNUS Storage Systems Monitoring Pack.

#### Chapter 2 Operating Environment

This chapter describes the conditions required to use the Fujitsu ETERNUS Storage Systems Monitoring Pack.

#### Chapter 3 Installation

This chapter describes the procedures for installing and configuring the Fujitsu ETERNUS Storage Systems Monitoring Pack.

Chapter 4 Operation Procedure

This chapter describes how to operate the Fujitsu ETERNUS Storage Systems Monitoring Pack.

Chapter 5 Uninstallation

This chapter describes the procedures for uninstalling the Fujitsu ETERNUS Storage Systems Monitoring Pack.

Chapter 6 Required Information for Failure Investigation

This chapter describes the information to be obtained if trouble occurs with the Fujitsu ETERNUS Storage Systems Monitoring Pack.

Appendix A Messages

This appendix describes the messages displayed by the Fujitsu ETERNUS Storage Systems Monitoring Pack.

#### Appendix B Property Information

This appendix contains the property information for the Fujitsu ETERNUS Storage Systems Monitoring Pack.

Appendix C Customization

This appendix describes how to change the object detection time and monitoring interval for monitored objects included in the Fujitsu ETERNUS Storage Systems Monitoring Pack.

## **Related Manuals**

Related manuals for this manual are listed below.

- ETERNUS DX related manuals
- FUJITSU Storage ETERNUS SF Express / ETERNUS SF Storage Cruiser / ETERNUS SF AdvancedCopy Manager Installation and Setup Guide
- FUJITSU Storage ETERNUS SF Storage Cruiser Operation Guide
- FUJITSU Storage ETERNUS SF Express / ETERNUS SF Storage Cruiser / ETERNUS SF AdvancedCopy Manager Web Console Guide
- FUJITSU Storage ETERNUS SF Storage Cruiser Event Guide

## Naming Conventions

Naming conventions for this manual are listed below.

- "Windows Server 2008 R2" refers to Microsoft® Windows Server® 2008 R2 Standard, Microsoft® Windows Server® 2008 R2 Enterprise, and Microsoft® Windows Server® 2008 R2 Datacenter.
- "Windows Server 2012" refers to Microsoft<sup>®</sup> Windows Server<sup>®</sup> 2012 Standard and Microsoft<sup>®</sup> Windows Server<sup>®</sup> 2012 Datacenter.
- "Windows Server 2012 R2" refers to Microsoft® Windows Server® 2012 R2 Standard and Microsoft® Windows Server® 2012 R2 Datacenter.
- "SCOM" refers to Microsoft® System Center Operations Manager.
- "SCVMM" refers to Microsoft® System Center Virtual Machine Manager.
- "ETERNUS DX" refers to the disk storage systems and All Flash Arrays that are supported by the Fujitsu ETERNUS Storage Systems Monitoring Pack.
- "GUI" refers to the ETERNUS Web GUI.
- "ETERNUS SF Storage Cruiser" or "Storage Cruiser" refers to the FUJITSU Storage ETERNUS SF Storage Cruiser.
- "ETERNUS SF Installation Guide" refers to "FUJITSU Storage ETERNUS SF Express / ETERNUS SF Storage Cruiser / ETERNUS SF AdvancedCopy Manager Installation and Setup Guide".
- "ETERNUS SF Operation Guide" refers to "FUJITSU Storage ETERNUS SF Storage Cruiser Operation Guide".
- "ETERNUS SF Web Console Guide" refers to "FUJITSU Storage ETERNUS SF Express / ETERNUS SF Storage Cruiser / ETERNUS SF AdvancedCopy Manager Web Console Guide".
- "ETERNUS SF Storage Cruiser Event Guide" refers to "FUJITSU Storage ETERNUS SF Storage Cruiser Event Guide".
- Trademark symbols such as <sup>™</sup> and <sup>®</sup> are omitted in this manual.

## **Reference Information**

- ETERNUS DX support information for the Fujitsu ETERNUS Storage Systems Monitoring Pack http://www.fujitsu.com/global/support/products/computing/storage/download/monitoring-pack.html
- ETERNUS DX product information http://www.fujitsu.com/global/support/products/computing/storage/disk/ http://www.fujitsu.com/global/support/products/computing/storage/all-flash-array/

## Trademarks

- Microsoft, Windows, Windows Server, and .NET Framework are registered trademarks of Microsoft Corporation in the United States or certain other countries.
- The company names, product names and service names mentioned in this document are registered trademarks or trademarks of their respective companies.
- Microsoft product screen shot(s) reprinted with permission from Microsoft Corporation.

# **Release Information**

## Fujitsu ETERNUS Storage Systems Monitoring Pack Updates

The following table shows the modifications for each Fujitsu ETERNUS Storage Systems Monitoring Pack version:

| Version                 | Modifications                                                        |
|-------------------------|----------------------------------------------------------------------|
| 15.1<br>(April 2013)    | First edition                                                        |
| 16.0<br>(December 2013) | Added support for the FUJITSU Storage ETERNUS SF Storage Cruiser 16. |
| 16.3<br>(January 2016)  | Added support for the configuration display and performance display. |

# Table of Contents

| Chapte                | er 1 Overview                                                                                     | 11 |
|-----------------------|---------------------------------------------------------------------------------------------------|----|
| 1.1                   | Fujitsu ETERNUS Storage Systems Monitoring Pack                                                   | 11 |
| 1.2                   | System Configuration                                                                              | 12 |
| Chapte                | r 2 Operating Environment                                                                         | 13 |
| 2.1                   | Hardware Conditions                                                                               | 13 |
| 2.2                   | Software Conditions                                                                               | 14 |
| Chapte                | r 3 Installation                                                                                  | 15 |
| 3.1                   | Installing ETERNUS DX API Service                                                                 | 15 |
| 3.2<br>3.2.1<br>3.2.2 | Setting Up Fujitsu ETERNUS Storage Systems Monitoring Pack<br>Pre-Setup<br>Installation Procedure |    |
| 3.3                   | Setting Up in ETERNUS SF Manager                                                                  | 25 |
| Chapte                | r 4 Operation Procedure                                                                           | 26 |
| 4.1                   | Detection of the Server to Be Monitored                                                           | 26 |
| 4.2                   | Screen Configuration                                                                              | 27 |
| 4.2.1<br>4.2.2        | Monitoring Pane<br>Active Alerts                                                                  |    |
| 4.2.3                 | Storage Systems Diagram                                                                           |    |
| 4.2.4                 | State View                                                                                        |    |
| 4.2.5                 | Fujitsu ETERNUS Storage Performance                                                               |    |
| Chapte                | er 5 Uninstallation                                                                               | 37 |
| 5.1                   | Deleting Fujitsu ETERNUS Storage Systems Monitoring Pack                                          |    |
| 5.2                   | Uninstalling ETERNUS DX API Service                                                               |    |
| Chapte                | er 6 Required Information for Failure Investigation                                               | 41 |

| Арре | ndix A Messages                      | 42 |
|------|--------------------------------------|----|
| A.1  | Configuration Information Message    |    |
| A.2  | Service Status Message               | 45 |
| A.3  | Event Trap Message                   |    |
| Арре | ndix B Property Information          | 47 |
| B.1  | Configuration Information Properties |    |
| B.2  | Performance Information Properties   | 50 |
| Арре | ndix C Customization                 | 52 |
| C.1  | Changing Detection Time              |    |
| C.2  | Changing the Monitoring Interval     | 53 |
| C.3  | Changing Rules                       | 54 |

# List of Figures

| Figure 1.1 | System Configuration Example | 12 |
|------------|------------------------------|----|
|------------|------------------------------|----|

# List of Tables

| Table 2.1 | Hardware Conditions for the ETERNUS DX API Service                           | 13 |
|-----------|------------------------------------------------------------------------------|----|
| Table 3.1 | Settings for the Properties File in ETERNUS SF Manager                       | 25 |
| Table 4.1 | Icons Displayed in the Diagram                                               | 31 |
| Table 4.2 | Information Specific to Fujitsu ETERNUS Storage Systems Monitoring Pack 16.3 | 33 |
| Table A.1 | Messages and Alert Character Strings (Configuration Information)             | 43 |
| Table B.1 | Configuration Information Properties                                         | 47 |
| Table B.2 | Performance Information Properties                                           | 50 |

# Chapter 1 Overview

This chapter provides an overview of Fujitsu ETERNUS Storage Systems Monitoring Pack and ETERNUS DX API Service.

## 1.1 Fujitsu ETERNUS Storage Systems Monitoring Pack

Fujitsu ETERNUS Storage Systems Monitoring Pack is a management pack that allows monitoring of ETERNUS DX with SCOM.

By setting the operation management server for ETERNUS SF Storage Cruiser (\*1) as the server to be monitored by SCOM, the following types of monitoring are possible:

- Display configuration information, display performance information, and monitor events for the ETERNUS DX managed by the Windows version of ETERNUS SF Storage Cruiser manager.
- Alive monitoring of Windows version ETERNUS SF Storage Cruiser manager services
  - \*1: ETERNUS SF Storage Cruiser is commercial software available from Fujitsu.

#### ┝ Caution

Fujitsu ETERNUS Storage Systems Monitoring Pack 16.3 can be used if the version of ETERNUS SF Storage Cruiser is 16.3.

If the version of ETERNUS SF Storage Cruiser is 16.0, 16.1, or 16.2, use Fujitsu ETERNUS Storage Systems Monitoring Pack 16.0.

Further, when using Fujitsu ETERNUS Storage Systems Monitoring Pack for PRO with ETERNUS SF Storage Cruiser 16.3, use Fujitsu ETERNUS Storage Systems Monitoring Pack for PRO 16.0 (for Fujitsu ETERNUS Storage Systems Monitoring Pack 16.3).

If ETERNUS SF Storage Cruiser is 15.3 or earlier, use Fujitsu ETERNUS Storage Systems Monitoring Pack 15.1.

## 1.2 System Configuration

Fujitsu ETERNUS Storage Systems Monitoring Pack obtains and monitors information from the ETERNUS DX by using functions of ETERNUS SF Storage Cruiser.

An example configuration for using Fujitsu ETERNUS Storage Systems Monitoring Pack to monitor ETERNUS DX is shown in the following figure.

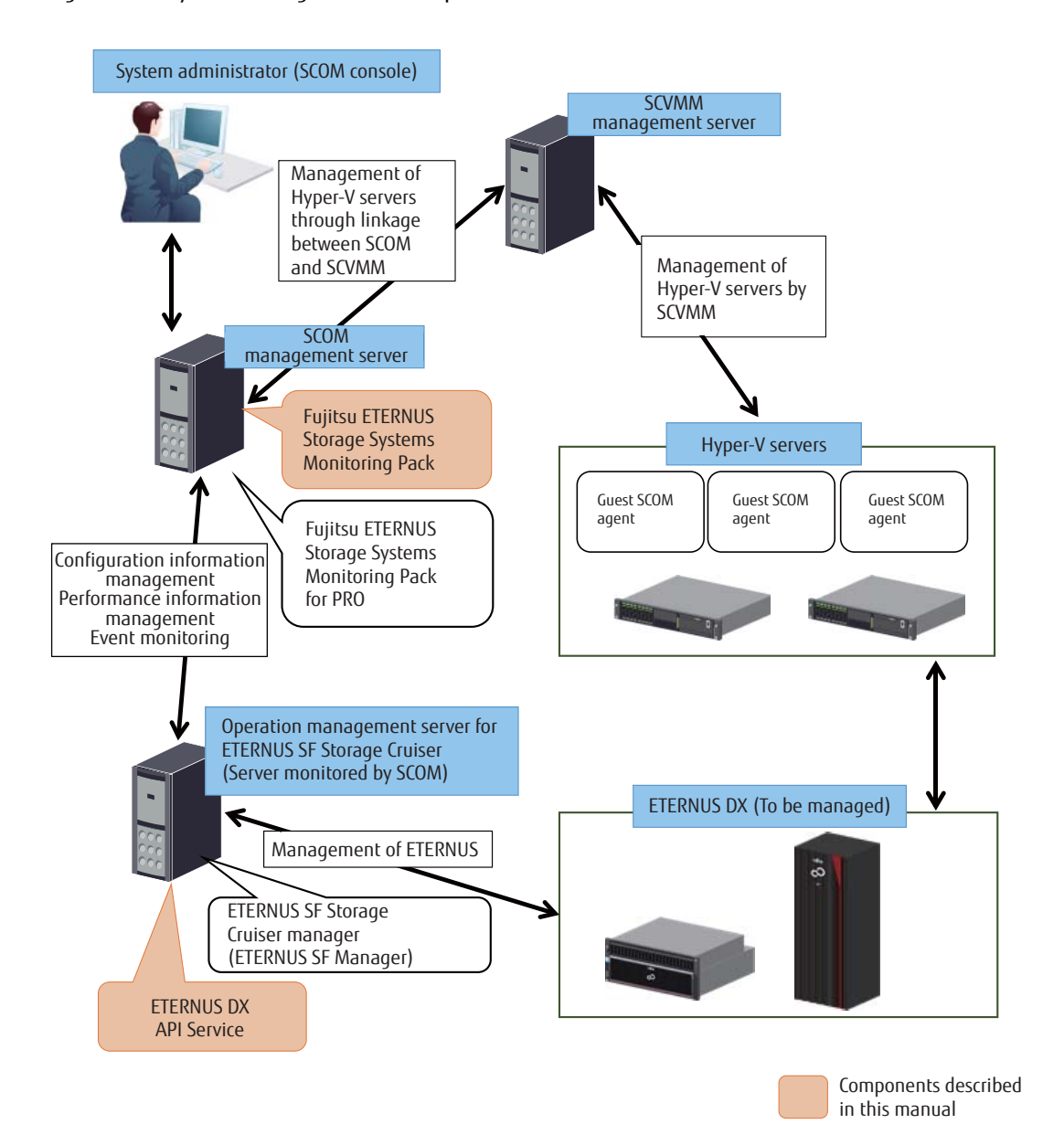

Figure 1.1 System Configuration Example

**12** Fujitsu ETERNUS Storage Systems Monitoring Pack 16.3 User's Guide Copyright 2016 FUJITSU LIMITED

# Chapter 2 Operating Environment

This chapter describes the conditions required to use Fujitsu ETERNUS Storage Systems Monitoring Pack.

## 2.1 Hardware Conditions

The following hardware is required to use Fujitsu ETERNUS Storage Systems Monitoring Pack.

Conditions for SCOM management server

Install Fujitsu ETERNUS Storage Systems Monitoring Pack on SCOM management server. For details about the hardware conditions for SCOM management server, refer to the SCOM documentation.

#### Conditions for servers monitored by SCOM

Set the operation management server for ETERNUS SF Storage Cruiser as the server to be monitored by the SCOM agent.

ETERNUS DX API Service must be installed on the operation management server for ETERNUS SF Storage Cruiser. ETERNUS DX API Service is software that provides system information for the ETERNUS DX when a request is received from the management pack.

The hardware conditions required to use ETERNUS DX API Service are shown in the following table.

| Table 2.1 | Hardware Conditions for the ETERNUS DX API Service |
|-----------|----------------------------------------------------|
|           |                                                    |

| Operation server            | Requirements                        |
|-----------------------------|-------------------------------------|
| Operation management server | Memory: 2GB or more                 |
|                             | Available disk space: 100MB or more |

- For details about the required conditions for the server in which the SCOM agent is to be installed, refer to the SCOM documentation.
- For details about the hardware conditions required for the ETERNUS SF Storage Cruiser operation management server, refer to the "ETERNUS SF Installation and Setup Guide".
- Conditions for Storage Devices

For details about ETERNUS DX and firmware versions that are supported by Fujitsu ETERNUS Storage Systems Monitoring Pack, refer to the following website. http://www.fujitsu.com/global/support/products/computing/storage/download/monitoring-pack.html

## 2.2 Software Conditions

The software conditions required to use Fujitsu ETERNUS Storage Systems Monitoring Pack are shown below.

Conditions for SCOM management server

Install Fujitsu ETERNUS Storage Systems Monitoring Pack on SCOM management server. For details about the software conditions for SCOM management server, refer to the SCOM documentation.

Conditions for servers monitored by SCOM

Set the operation management server for ETERNUS SF Storage Cruiser as the server to be monitored by the SCOM agent.

ETERNUS DX API Service must be installed in the operation management server for ETERNUS SF Storage Cruiser.

Microsoft .NET Framework 4.5 is required to install ETERNUS DX API Service. For details about other software conditions required to run ETERNUS DX API Service, refer to the following website.

http://www.fujitsu.com/global/support/products/computing/storage/download/monitoring-pack.html

- For details about the conditions required for the SCOM agent, refer to the SCOM documentation.
- For details about the software conditions required for the ETERNUS SF Storage Cruiser operation management server, refer to the "ETERNUS SF Installation and Setup Guide".

# Chapter 3 Installation

This chapter describes the procedures for installing ETERNUS DX API Service and Fujitsu ETERNUS Storage Systems Monitoring Pack.

## 3.1 Installing ETERNUS DX API Service

Install ETERNUS DX API Service on the operation management server on which ETERNUS SF Storage Cruiser was installed.

The procedure for installing ETERNUS DX API Service is shown below.

#### Procedure

- Run the ETERNUS DX API Service installer.
   The [Welcome to the InstallShield Wizard for ETERNUS DX API Service] screen appears.
- **2** On the [Welcome to the InstallShield Wizard for ETERNUS DX API Service] screen, click the [Next] button.

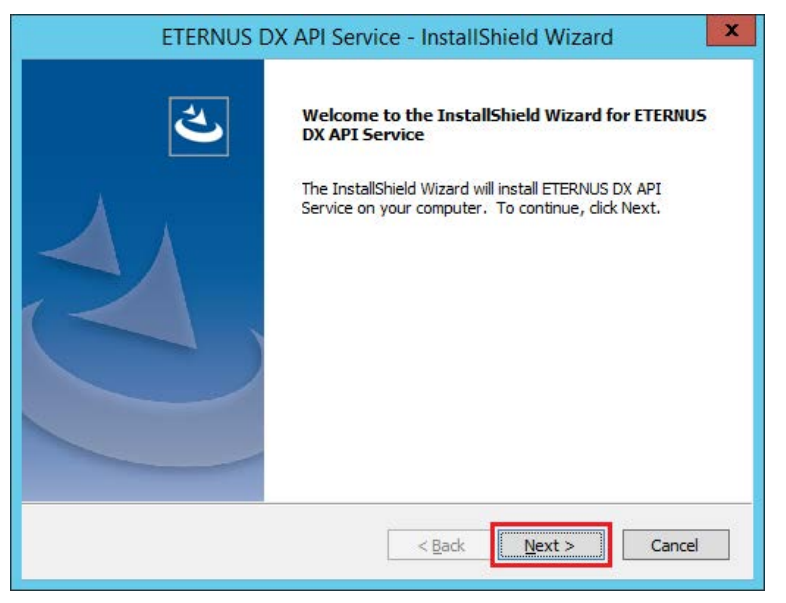

**3** The [License Agreement] screen appears. Read the details of the agreement. To continue, click the [Yes] button.

| ETERNUS DX API Service - InstallShield Wizard                                                                                                    |
|----------------------------------------------------------------------------------------------------|
| License Agreement Please read the following license agreement carefully.                                                                                                    |
| Press the PAGE DOWN key to see the rest of the agreement.                                                                                                    |
| This program is protected by copyright law and international treaties.<br>Unauthorized reproduction or distribution of this program, or any portion of it, may result in severe civil and criminal penalties, and will be prosecuted to the maximum extent possible under law. |
| Do you accept all the terms of the preceding License Agreement? If you select No, the setup will close. To install ETERNUS DX API Service, you must accept this agreement. InstallShield                                                                                       |
| < <u>B</u> ack <u>Y</u> es <u>N</u> o                                                                                                    |

**4** On the [Setup Type] screen, select the setup type and then click the [Next] button.

| I                             | ETERNUS DX API Servi          | ce - InstallS  | hield Wizarc   | x      |
|-------------------------------|-------------------------------|----------------|----------------|--------|
| Setup Type<br>Select the setu | p type to install.            |                |                | Z      |
| Please select a               | setup type.                   |                |                |        |
| • Typical                     | Install in a typical setting. |                |                |        |
| O Cu <u>s</u> tom<br>∎        | Install customize setting     |                |                |        |
| InstallShield ———             |                               | < <u>B</u> ack | <u>N</u> ext > | Cancel |

5 If [Typical] on the [Setup Type] screen is selected, proceed to <u>Step 7</u>. If [Custom] is selected, the [Choose the Destination Location] screen appears. To change the installation folder, click the [Browse] button. Select the installation folder, and then click the [Next] button.

| ETERNUS DX API Service - InstallShield Wizard                                                                             | x |
|----------------------------------------------------------------------------------------------------|---|
| Choose the Destination Location<br>Select folder where setup will install files.                                          |   |
| Setup will install ETERNUS DX API Service in the following folder.                                                        |   |
| To install to this folder, click Next. To install to a different folder, click [Browse] button and select another folder. |   |
| Destination Folder                                                                                                    |   |
| C: \Program Files \ETERNUS_DX_API Browse                                                                                  |   |
| InstallShield                                                                                                    | _ |
| < Back Next > Cancel                                                                                                    |   |

**6** On the [Registration of port number] screen, the port number that is used for each service can be changed. Set the port numbers, and then click the [Next] button.

|         | ETERNUS DX API Service - InstallShield Wizard                                  |  |  |
|---------|--------------------------------------------------------------------------------|--|--|
| Re<br>F | Registration of port number<br>Port number is necessary for the communication. |  |  |
|         | Please input the numbers used to communicate with Agent and Client.            |  |  |
|         | Port number 1 on which ETERNUS DX API Service is used internally               |  |  |
|         | Port Number 26443 Service Name : edasport1                                     |  |  |
|         | Port number 2 on which ETERNUS DX API Service is used internally               |  |  |
|         | Port Number 26009 Service Name : edasport2                                     |  |  |
|         |                                                                                |  |  |
| Insta   | IShield Cancel                                                                 |  |  |

7 On the [Start Copying Files] screen, check the setup details. To make changes, click the [Back] button. Otherwise, click the [Install] button to start the installation.

| ETERNUS DX API Service - InstallShield Wizard                                                                                                    |
|----------------------------------------------------------------------------------------------------|
| Start Copying Files<br>Review settings before copying files.                                                                                                    |
| Setup has enough information to start copying the program files. If you want to review or<br>change any settings, click Back. If you are satisfied with the settings, click Install to begin<br>copying files.               |
| Current Settings:                                                                                                    |
| ETERNUS DX API Service <ul> <li>Destination Folder:</li> <li>C:\Program Files\ETERNUS_DX_API</li> </ul> <li>Port number edasport1         <ul> <li>26443</li> <li>Port number edasport2             <ul></ul></li></ul></li> |
| InstallShield < <u>B</u> ack Install Cancel Cancel                                                                                                    |

When installation is complete, the [InstallShield Wizard Complete] screen is displayed.

**8** Click the [Finish] button to exit installation.

| ETERNUS I | DX API Service - InstallShield Wizard                                        |  |  |  |  |
|-----------|------------------------------------------------------------------------------|--|--|--|--|
| Ł         | InstallShield Wizard Complete Installation operation completed successfully. |  |  |  |  |
|           | Click Finish to complete setup.                                              |  |  |  |  |
|           | < Back Finish Cancel                                                         |  |  |  |  |

## 3.2 Setting Up Fujitsu ETERNUS Storage Systems Monitoring Pack

Set up Fujitsu ETERNUS Storage Systems Monitoring Pack on SCOM.

### 3.2.1 Pre-Setup

Save the Fujitsu ETERNUS Storage Systems Monitoring Pack file (Fujitsu.Storage.Systems.ETERNUS.mp) in a directory where it can be referred to from the operation console. In this manual, the following directory is used as an example.

C:\temp\Fujitsu.Storage.Systems.ETERNUS.mp

Delete any installations of previous versions of Fujitsu ETERNUS Storage Systems Monitoring Pack.

### 3.2.2 Installation Procedure

The procedure for installing Fujitsu ETERNUS Storage Systems Monitoring Pack is described below.

### Procedure

- **1** Start the operation console.
- **1-1** Start the SCOM Operations Console and display the [Administration] pane.
- **1-2** Select [Management Packs] in the navigation window.

**1-3** Run [Import Management Packs...] under [Actions]. The [Import Management Packs] dialog box appears.

| Die Edit Minu Ge Teste Teste H    |                                                                                                    |                    |        |              | and service of the      |
|-----------------------------------|----------------------------------------------------------------------------------------------------|--------------------|--------|--------------|-------------------------|
| rie gait view go lasss loois r    |                                                                                                    |                    |        |              |                         |
| Search * _ I April 10             | - [Pri Find] [La Tasks] 🖬 :                                                                                                    |                    |        |              |                         |
| Administration                    | <ul> <li>Management Packs (179)</li> </ul>                                                                                                    |                    |        |              | Tasks                   |
| a 🥨 Administration                | A Q Look for: Ein                                                                                                    | d Now Gear         |        |              | 0 0                     |
| B Connected Management Groups     | Name                                                                                                    | - Version          | Sealed | Date Impor ^ | Antimus                 |
| Device Management                 | T 360 Application Monitoring Dashboards                                                                                                    | 7.0.9538.0         | Yes    | 10/7/2015 1  | Actions                 |
| Agent Managed                     | Baselining Tasks Library                                                                                                    | 7.0.8432.0         | Yes    | 10/7/2015 1  | Properties              |
| Agentless Managed                 | Client Monitoring Internal Library                                                                                                    | 7.0.9538.0         | Yes    | 10/7/2015 1  | Export Management Pack  |
| Management servers                | Client Monitoring Library                                                                                                    | 7.0.9538.0         | Yes    | 10/7/2015 1  | 7 Devete                |
|                                   | K Client Monitoring Overrides Management Pack                                                                                                    | 7.0.9538.0         |        | 10/7/2015 1  | Create Management Pack  |
| Management Packs 2                | The Client Monitoring Views Library                                                                                                    | 7.0.9538.0         | Ves    | 10/7/2015 1  | 🚟 Download Management P |
| A De Network Management           | E Data Warehouse Internal Library                                                                                                    | 7.0.9538.0         | Yes    | 10/7/2015 1  | import Management Packs |
| Discovery Rules                   | Tata Warehouse Library                                                                                                    | 7.0.8432.0         | Yes    | 10/7/2015 1  |                         |
| 🔀 Network Devices                 | 😹 Default Management Pack                                                                                                    | 7.0.9538.0         |        | 10/22/2015   |                         |
| 2 Network Devices Pending Managem | Distributed Application Designer Library                                                                                                    | 7.0.8432.0         | Yes    | 10/7/2015 1  |                         |
| Notifications                     | Itealth Internal Library                                                                                                    | 7.0.8432.0         | Ves    | 10/7/2015 1  |                         |
| 15 Channels                       | Health Library                                                                                                    | 7.0.8432.0         | Yes    | 10/7/2015 1  |                         |
| Subscribers                       | 🚎 Image Library (System Center)                                                                                                    | 7.0.9538.0         | Yes    | 10/7/2015 1  |                         |
| Bradiet Connectory                | mage Library (System)                                                                                                    | 7.5.8501.0         | Ves    | 10/7/2015 1  |                         |
| 00 Internal Connectors            | mage Library (UNIX/Linux)                                                                                                    | 7.4.3507.0         | Ves    | 10/7/2015 1  |                         |
| All Resource Pools                | Timage Library (Windows)                                                                                                    | 7.5.8501.0         | Yes    | 10/7/2015 1  |                         |
| # W Run As Configuration          | Instance Group Library                                                                                                    | 7.5.8501.0         | Ves    | 10/7/2015 1  |                         |
| Accounts                          | J Microsoft Audit Collection Services                                                                                                    | 7.0.9538.0         | Yes    | 10/7/2015 1  |                         |
| 111 >                             | Microsoft Data Warehouse Reports                                                                                                    | 7.0.9538.0         | Ves    | 10/7/2015 1  |                         |
| liscovery Wizard                  | m Microsoft Generic Report Library                                                                                                    | 7.0.9538.0         | Ves    | 10/7/2015 1  |                         |
|                                   | Kicrosoft ODR Report Library                                                                                                    | 7.0.9538.0         | Yes    | 10/7/2015 1  |                         |
| Monitoring                        | Microsoft Service Level Report Library                                                                                                    | 7.0.9538.0         | Yes    | 10/7/2015 1  |                         |
| Authoriza                         | microsoft SQL Server Core Library                                                                                                    | 6.6.0.0            | Yes    | 10/8/2015 2  |                         |
| 2 monoring                        | Kicrosoft SQL Server Generic Presentation                                                                                                    | 6.6.0.0            | Ves    | 10/8/2015 2  |                         |
| Reporting 1                       | Sources of the second state of the second state of the second stat | Library 7.0.9538.0 | Yes    | 10/7/2015 1  |                         |
| Administration                    | 📲 Microsoft System Center Operations Manager Library                                                                                                    | 7.0.9538.0         | Yes    | 10/7/2015 1  |                         |
|                                   | 🕘 🚟 Microsoft System Center Visualization Network Library                                                                                                    | 7.0.9538.0         | Yes    | 10/7/2015 1  |                         |
| My Workspace                      | nicrosoft SystemCenter OperationsManager Summary Dashbo                                                                                                    | ard 7.0.9538.0     | Yes    | 10/7/2015 1  |                         |
|                                   | 🖕 🗮 Microsoft SustemCenter Visualization Configuration Library                                                                                                    | 7.0.9538.0         | Vec    | 10/2/2015 1  |                         |

**2** Select a management pack.

In the [Import Management Packs] dialog box, click the [Add] menu and then select [Add from disk ...].

| -                       | Import Ma        | anagement Packs | ×                                 |
|-------------------------|------------------|-----------------|-----------------------------------|
| Select Managemen        | nt Packs         |                 |                                   |
| Select Management Packs | Import list :    |                 | Help Add → Properties × Remove    |
|                         | Name             | Version R       | Add from catalog<br>Add from disk |
|                         |                  |                 |                                   |
|                         |                  |                 |                                   |
|                         |                  |                 |                                   |
|                         | Status details : |                 |                                   |
|                         |                  |                 |                                   |
|                         |                  |                 |                                   |
|                         |                  |                 | Instal Cancel                     |

If the following dialog box appears, click the [No] button.

|   | Online Catalog Connection                                                                                                    |
|---|----------------------------------------------------------------------------------------------------|
| ? | Some of the management packs you select may have<br>dependencies that cannot be located locally.<br>Would you like to search the online catalog for<br>these dependencies? |
|   | <u>Y</u> es <u>N</u> o                                                                                                    |

The [Select Management Packs to import] dialog box appears.

- **2-1** Select the Fujitsu ETERNUS Storage Systems Monitoring Pack file (Fujitsu.Storage.Systems.ETERNUS.mp).
- **2-2** Click the [Open] button.

|                       | Select Management I                | Packs to import    |                |            | l |
|-----------------------|------------------------------------|--------------------|----------------|------------|---|
| 🕣 💮 👻 🕆 길 🕨 This PC   | C ► Local Disk (C:) ► temp         | ~ ¢                | Search temp    |            | 3 |
| Organize 👻 New folder |                                    | _                  |                | # • 🔟      |   |
| 🔛 Recent places 🗠 N   | ame 1                              | Date modified      | Туре           | Size       | I |
| 🎘 This PC             | Fujitsu.Storage.Systems.ETERNUS.mp | 11/13/2015 2:32 AM | MP File        | 140 KB     |   |
| Desktop               |                                    |                    |                |            |   |
| Documents             |                                    |                    |                |            |   |
| Downloads             |                                    |                    |                |            |   |
| Music                 |                                    |                    |                |            |   |
| E Pictures            |                                    |                    |                |            |   |
| Videos                |                                    |                    |                |            |   |
| ETERMINE SE           |                                    |                    |                |            |   |
| Perflogs              |                                    |                    |                |            |   |
| Program Files         |                                    |                    |                |            |   |
| Program Files (       |                                    |                    |                |            |   |
| 🗼 temp                |                                    |                    |                |            |   |
| 🍶 Users               |                                    |                    |                |            |   |
| 3 Windows             |                                    |                    |                |            |   |
| VC_RED.cab            |                                    |                    |                |            |   |
| 📬 Network 🖂           |                                    |                    | Г              | _          |   |
| File name:            | Fujitsu.Storage.Systems.ETERNUS.mp |                    | V All Manageme | 2 (*.mp; * |   |
|                       |                                    |                    | Onen           | Cancel     | - |
|                       |                                    |                    | <u>v</u> pen   | Cancer     | - |

**3** Import the Fujitsu ETERNUS Storage Systems Monitoring Pack. When the following dialog box is displayed, click the [Install] button.

| -                       | Import Management Packs                 |          |                   |         | x                |        |
|-------------------------|-----------------------------------------|----------|-------------------|---------|------------------|--------|
| Select Managemen        | t Packs                                 |          |                   |         |                  |        |
| Select Management Packs |                                         |          |                   |         |                  | 😧 Help |
|                         |                                         |          |                   |         |                  |        |
|                         | Import list                             |          | - <u>≜</u> dd - " | Propert | ies 🗙 <u>R</u> e | emove  |
|                         | Name                                    | Version  | Release Date      | Status  | License<br>Tems  |        |
|                         | 🖌 Fujtau ETERNUS Storage Systema        | 16.3.0.0 |                   | 1       |                  |        |
|                         |                                         |          |                   |         |                  |        |
|                         |                                         |          |                   |         |                  |        |
|                         |                                         |          |                   |         |                  |        |
|                         |                                         |          |                   |         |                  |        |
|                         |                                         |          |                   |         |                  |        |
|                         |                                         |          |                   |         |                  |        |
|                         | Status details                          |          |                   |         |                  |        |
|                         | This management pack is ready to import |          |                   |         |                  | _      |
|                         |                                         |          |                   |         |                  |        |
|                         |                                         |          |                   |         |                  |        |
|                         | 1                                       |          |                   |         |                  | _      |
|                         |                                         |          |                   |         |                  |        |
|                         |                                         |          |                   | Ing     | al               | Cancel |

Importing of the selected management pack starts. Wait a few moments for the importing process to complete.

| -                       | Import Manage                        | ment Packs      |           |      | x       |
|-------------------------|--------------------------------------|-----------------|-----------|------|---------|
| Import Manager          | nent Packs                           |                 |           |      |         |
| Select Management Packs | Downloading and importing the sele   | cted management | t packs.  |      | 🕜 Help  |
|                         | Name                                 | Version         | Status    | 1    |         |
|                         | Fujteu ETERNUS Storage Syste         | ama 16.3.0.0    | Importing |      |         |
|                         | Import Status Details :<br>Importing |                 |           |      |         |
|                         |                                      |                 |           |      |         |
|                         |                                      |                 |           |      |         |
|                         |                                      |                 |           | Stop | ] Close |

When the importing process is complete, the following dialog box is displayed.

**4** Confirm the state of the import. Confirm that the status is [Imported], and then click the [Close] button.

| -                       | Import Managem                        | ent Packs     |          | x          |
|-------------------------|---------------------------------------|---------------|----------|------------|
| Import Managem          | ent Packs                             |               |          |            |
| Select Management Packs | Downloading and importing the selecte | ed management | packs.   | 🧭 Help     |
|                         | Name                                  | Version       | Status   |            |
|                         | 🖌 Fujtsu ETERNUS Storage Systems      | 16.3.0.0      | Imported |            |
|                         | Import Stat <u>u</u> s Details :      |               |          |            |
|                         |                                       |               | [        | Stop Close |

5 Confirm that the selected management pack has been imported. Confirm that "Fujitsu ETERNUS Storage Systems" appears in the list of management packs in the [Administration] pane.

| 2                                 | Management Packs - fjg                                | p - Operations Manager    |        |               | _ O X                                                                                                    |
|-----------------------------------|-------------------------------------------------------|---------------------------|--------|---------------|----------------------------------------------------------------------------------------------------|
| Eile Edit View Go Tasks Iools He  | PFigd CTasks 🕑 :                                      |                           |        |               |                                                                                                    |
| Administration                    | Management Packs (180)                                |                           |        |               | ≥ Tasks                                                                                                    |
| 🔺 🧐 Administration                | Look for:                                             | Find Now Clear            |        |               | 0 0                                                                                                    |
| Connected Management Groups       | Name                                                  | - Version                 | Sealed | Date Impor ^  | Actions                                                                                                    |
| # 🛅 Device Management             | 1 360 Application Monitoring Dashboards               | 7.0.9538.0                | Yes.   | 10/7/2015 1   | PROPERTY AND A STATE OF A STATE OF A STATE O |
| Agent Managed                     | 📆 Baselining Tasks Library                            | 7.0.8432.0                | Yes    | 10/7/2015 1   | Properties                                                                                                    |
| Agentiess Managed                 | K Client Monitoring Internal Library                  | 7.0.9538.0                | Yes    | 10/7/2015 1   | Export Management Pack                                                                                                    |
| Panding Management                | K Client Monitoring Library                           | 7.0.9538.0                | Yes    | 10/7/2015 1   | 7 Deute                                                                                                    |
| UNIX linux Computers              | K Client Monitoring Overrides Management Pack         | 7.0.9538.0                |        | 10/7/2015 1   | 📕 Create Management Pack                                                                                                    |
| Management Packs                  | The Client Monitoring Views Library                   | 7.0.9538.0                | Ves    | 10/7/2015 1   | 🗮 Download Management Packs                                                                                                    |
| A Die Network Management          | 📕 🧱 Data Warehouse Internal Library                   | 7.0.9538.0                | Yes    | 10/7/2015 1   | 🐞 Import Management Packs                                                                                                    |
| Discovery Rules                   | Tata Warehouse Library                                | 7.0.8432.0                | Yes    | 10/7/2015 1   |                                                                                                    |
| 🕺 Network Devices                 | K Default Management Pack                             | 7.0.9538.0                |        | 10/22/2015    |                                                                                                    |
| 2 Network Devices Pending Managem | To Distributed Application Designer Library           | 7.0.8432.0                | Yes    | 10/7/2015 1   |                                                                                                    |
| # 🛁 Notifications                 | Fujitsu ETERNUS Storage Systems                       | 16.3.0,0                  | Ves    | 11/15/2015    |                                                                                                    |
| E Channels                        | Health Internal Library                               | 7.0.8432.0                | Yes    | 10/7/2015 1   |                                                                                                    |
| Subscribers                       | 📻 Health Library                                      | 7.0.8432.0                | Yes    | 10/7/2015 1   |                                                                                                    |
| Subscriptions                     | mage Library (System Center)                          | 7.0.9538.0                | Ves    | 10/7/2015 1   |                                                                                                    |
| QQ Internal Connectors            | mage Library (System)                                 | 7.5.8501.0                | Ves    | 10/7/2015 1   |                                                                                                    |
| Resource Pools                    | Timage Library (UNIX/Linux)                           | 7.4.3507.0                | Yes    | 10/7/2015 1   |                                                                                                    |
| # We Run As Configuration         | 🛒 Image Library (Windows)                             | 7.5.8501.0                | Ves    | 10/7/2015 1   |                                                                                                    |
| Accounts                          | 🖉 📷 Instance Group Library                            | 7.5.8501.0                | Yes    | 10/7/2015 1   |                                                                                                    |
| ¢ 111 >                           | Kicrosoft Audit Collection Services                   | 7.0.9538.0                | Ves    | 10/7/2015 1   |                                                                                                    |
| Discovery Wizerd                  | Microsoft Data Warehouse Reports                      | 7.0.9538.0                | Ves    | 10/7/2015 1   |                                                                                                    |
|                                   | Kicrosoft Generic Report Library                      | 7.0.9538.0                | Yes    | 10/7/2015 1   |                                                                                                    |
| Monitoring                        | Microsoft ODR Report Library                          | 7.0.9538.0                | Yes    | 10/7/2015 1   |                                                                                                    |
| Automatica                        | Kicrosoft Service Level Report Library                | 7.0.9538.0                | Yes    | 10/7/2015 1   |                                                                                                    |
| Muthoneg                          | Kicrosoft SQL Server Core Library                     | 6.6.0.0                   | Yes    | 10/8/2015 2   |                                                                                                    |
| Reporting                         | Microsoft SQL Server Generic Presentation             | 6.6.0.0                   | Yes    | 10/8/2015 2   |                                                                                                    |
| Administration                    | Microsoft System Center Application Monitoring 360 Te | mplate Library 7.0.9538.0 | Ves    | 10/7/2015 1   |                                                                                                    |
|                                   | Kicrosoft System Center Operations Manager Library    | 7.0.9538.0                | Yes    | 10/7/2015 1   |                                                                                                    |
| My Workspace                      | Kicrosoft System Center Visualization Network Library | 7.0.9538.0                | Yes    | 10/7/2015 1   |                                                                                                    |
|                                   | Microsoft SustemCenter OnerationsMananer Summanu      | Dashboard 7.0 9538.0      | Vec    | 10/7/2015 1 ~ |                                                                                                    |

#### ┝ Caution

- When importing is complete, the management pack file (Fujitsu.Storage.Systems.ETERNUS.mp) is no longer required. It is safe to delete this file.
- After closing the [Import Management Packs] dialog box, wait a few moments for "Fujitsu ETERNUS Storage Systems" to appear in the list in the [Administration] pane. Select [View] [Refresh] in the menu, and confirm that it has appeared.

#### Setting Up in ETERNUS SF Manager 3.3

The following settings in ETERNUS SF Manager are required to use Fujitsu ETERNUS Storage Systems Monitoring Pack.

### Procedure

1

Create and configure a Properties file.

Create a Properties file in ETERNUS SF Manager as shown below. Turn ON the settings in the Properties file.

| Table 3.1 | Settings for the Pro | perties File in | <b>ETERNUS SF</b> | Manager |
|-----------|----------------------|-----------------|-------------------|---------|
|           |                      |                 |                   |         |

| ltem           | Explanation                                                                                                    |
|----------------|----------------------------------------------------------------------------------------------------|
| Directory path | $<\!\!Configuration directory \!\!\!\!\!\!\!\!\!\!\!\!\!\!\!\!\!\!\!\!\!\!\!\!\!\!\!\!\!\!\!\!\!\!\!\!$                                                                                    |
| File name      | deviceevent_mspack.properties (*1)                                                                                                    |
| Settings       | [Item Name] com.fujitsu.storagesoft.opt.deviceevent.mspack<br>[Value] ON when monitoring. Otherwise, OFF. Default value: OFF<br>Example: com.fujitsu.storagesoft.opt.deviceevent.mspack=ON |

\*1: This is a text file with the format "item name=value" on each line.

2 Apply the Properties file.

> On the GUI operation screen in ETERNUS SF Manager, select [System], [System Settings], and then [Refresh Config File]. The configuration file is applied to ETERNUS SF Manager.

# Chapter 4 Operation Procedure

This chapter describes how to operate Fujitsu ETERNUS Storage Systems Monitoring Pack.

## 4.1 Detection of the Server to Be Monitored

If the operation management server for ETERNUS SF Storage Cruiser is set as the server to be monitored by SCOM, Fujitsu ETERNUS Storage Systems Monitoring Pack obtains information and monitors events for the ETERNUS DX that is registered in ETERNUS SF Storage Cruiser.

If the server to be monitored has already been detected by SCOM, it will be monitored automatically when Fujitsu ETERNUS Storage Systems Monitoring Pack is imported.

If the server has not yet been detected, SCOM agent must be used to detect it as a new server to be monitored. For details about the detection procedure, refer to the SCOM documentation.

Caution

Detection of the server to be monitored might take a few moments.

## 4.2 Screen Configuration

The screen configuration after Fujitsu ETERNUS Storage Systems Monitoring Pack has been imported is described below.

### 4.2.1 Monitoring Pane

ETERNUS DX information is displayed in the [Monitoring] pane.

Information that can be added to the [Monitoring] pane by importing the management pack is described below.

| e goit view go lasks Loois Help                                                                                                    |                                                                              |                                          |                                                                                          |
|----------------------------------------------------------------------------------------------------|------------------------------------------------------------------------------|------------------------------------------|------------------------------------------------------------------------------------------|
| Search * 18 summer Di                                                                                                    | Citate 0                                                                     |                                          |                                                                                          |
| anitoring 4                                                                                                    |                                                                              |                                          |                                                                                          |
| Monitoring  Active Alerts Discovered Inventory Distributed Applications                                                                                                    | Monitoring Overview                                                          | v                                        |                                                                                          |
| Task Status                                                                                                    | 🕕 Required Configurati                                                       | on Tasks:                                | Actions:                                                                                 |
| Windows Computers     Agentiess Exception Monitoring     Application Monitoring                                                                                                    | In order for Operations Manager to<br>network you must complete the fol      | manage and monitor your<br>lowing steps: | View all Active Alerts<br>View Computer State<br>View Distributed Application State      |
| Data Warehouse                                                                                                    | Required: Enable Notification Cha<br>Required: Enable Notification Cha       | nnels                                    | View Management Group Health                                                             |
| Active Alerts  Content of the second second |                                                                              |                                          | Key Concepts:<br>The Monitoring Workspace                                                |
| Generation Services     Microsoft Audit Collection Services     Microsoft SQL Server     Microsoft SQL Server     Microsoft Windows Client                                                                                                    | State and Alerts:                                                            | Go to Computers                          | Health Explorer<br>Properties of Alerts, Rules, and Monitors<br>Monitoring Scenerios     |
| Microsoft Windows Internet Informatic<br>Microsoft Windows Server                                                                                                    | Warning:     Weating:     Healthy:     Maintenance Mode:     Unknown Status: | 0<br>2<br>0                              | Learn About:<br>Finding Data and Objects in the Operations Console                       |
| ow or Hide Views                                                                                                    | 🗢 Distributed Applications:                                                  | Go to Distributed Applications           | Using Views<br>Managing Alerts<br>Using Maintenance Mode                                 |
| Authoring                                                                                                    | Warning:     Healthy:     Knaintenance Mode:     Unknown Status:             | 0<br>1<br>0<br>0                         | Running Tasks<br>Tuning Monitoring by Using Targeting and Overrides                      |
| Administration                                                                                                    |                                                                              |                                          | Online Resources:<br>Microsoft System Center Online<br>Microsoft System Center Community |
| my workspace                                                                                                    |                                                                              |                                          | Report an issue or Suggestion to Microsoft                                               |

The following folder is added to the tree in the navigation window:

• Fujitsu ETERNUS Storage Systems

The following items are added to the folder:

- Active Alerts Active alerts are displayed. For details, refer to <u>"4.2.2 Active Alerts" (page 28)</u>.
- Storage Systems Diagram Diagrams are displayed. For details, refer to "4.2.3 Storage Systems Diagram" (page 30).
- State View The status is displayed. For details, refer to <u>"4.2.4 State View" (page 33)</u>.
- Fujitsu ETERNUS Storage Information ETERNUS DX configuration information is displayed. For details, refer to <u>"4.2.5 Fujitsu ETERNUS Storage</u> Information" (page 34).

### • Fujitsu ETERNUS Storage Performance

ETERNUS DX performance information is displayed. For details, refer to <u>"4.2.6 Fujitsu ETERNUS Storage</u> Performance" (page 35).

In order to display the performance information, ETERNUS DX performance monitoring must be started in ETERNUS SF Storage Cruiser. For details about how to configure these settings, refer to the "ETERNUS SF Web Console Manual".

### 4.2.2 Active Alerts

When [Fujitsu ETERNUS Storage Systems] - [Active Alerts] is selected in the navigation window of the [Monitoring] pane, a detected alert is displayed.

For details about alerts that are detected by the management pack, refer to <u>"Appendix A Messages" (page 42)</u>.

| 8                                                                                               | Active Alerts - fjgp - (                                                                                                    | Operations Manager                                 |                            | X                                                                                                    |
|-------------------------------------------------------------------------------------------------|----------------------------------------------------------------------------------------------------|----------------------------------------------------|----------------------------|----------------------------------------------------------------------------------------------------|
| jle <u>E</u> dit <u>V</u> jew Go Tasks Iools <u>H</u> et<br>Search * _ I Overrides <sup>™</sup> | , I Scope Pind CTasks ₽ .                                                                                                    |                                                    |                            |                                                                                                    |
| fonitoring 4                                                                                    | Active Alerts (1)                                                                                                    | End Now                                            |                            | > Tasks                                                                                                    |
| Agentitess Exception Monitoring     Application Monitoring     Data Warehouse     Active Alerts | Path Source Name     Sevenity: Critical (1)     SCOM-ESF-201 Fujitsu ETERNU 40001 The ex                                                               | Resolution State                                   | Created<br>11/19/2015 6:00 | Alert Actions  View or edit the settings of this is Start Maintenance Mode. Edit Maintenance Mode Settings                             |
| State View Storage Systems Diagram FullssueTERNUS Storage Information CA CA CA                  |                                                                                                    |                                                    |                            | No         Node           Stop Maintenance Mode         Node           No         Overrides >           Personalize view_         Node |
| Cm     Port     Storage System     Disks     SI TRP Disk                                        |                                                                                                    |                                                    |                            | Subscription •<br>Create<br>Modify                                                                                                    |
| RiG Disk     TFP Disk     Unassigned Disk     LUNis                                             | Alert Details     40001 The event trap was detected.                                                                                                   | Alert Description                                  | ~                          | Tasks ^<br>Avert Properties<br>Close Avert                                                                                             |
| RG LUN                                                                                          | Source: Transition Storage Systems<br>SCOM-ESF-2012-<br>Full Path Name: SCOM-ESF-2012-<br>Storage Systems<br>Alert Rule: Fullsu TERNUS Storage Systems | "ETD0600", "2015/11/20 10:58:22", "SNMP Trap Test" |                            | Set Resolution State +                                                                                                    |
| er Vice +                                                                                       | Created 11/19/2015 6:00:52 PM                                                                                                    |                                                    |                            | Alert View     Diagram View                                                                                                    |
| Authoring     Reporting     Administration                                                      | Nnownedge:<br>Summary<br>The event trap was detected. The following are described in<br>'Device name', 'Generation date', 'Event message'              | INNI view additional knowledge                     |                            | Event View     Performance View     State View     Network Vicinity Dashboard                                                          |
| 🔏 My Workspace 🔹                                                                                | Resolutions<br>Please confirm the device status referring to ETERNUS SF W                                                                              | eb Console.                                        |                            | Report Tasks                                                                                                    |

When an alert is detected, check the details in [Alert Description] and [Knowledge], and then take the appropriate action.

After taking the appropriate action, select [Tasks] - [Close Alert] if necessary to close the alert.

In some cases, depending on the type of alert, the general status will not automatically change to [Healthy] when the alert is closed. In such cases, use the following procedure to manually set the status to [Healthy].

### Procedure

- **1** After taking the appropriate action for detected alerts, close all alerts.
- **2** Select [Fujitsu ETERNUS Storage Systems] [State View] in the navigation window in the [Monitoring] pane.
- **3** In the list of general information for the ETERNUS DX, select the line that shows an error state.

- **4** Open [Tasks] [Health Explorer].
- **5** In [Health Explorer for Fujitsu ETERNUS Storage Systems], select the item to set to [Healthy].
- **6** Select [Reset Health] or [Recalculate Health] in the menu.
- 7 Close Health Explorer.

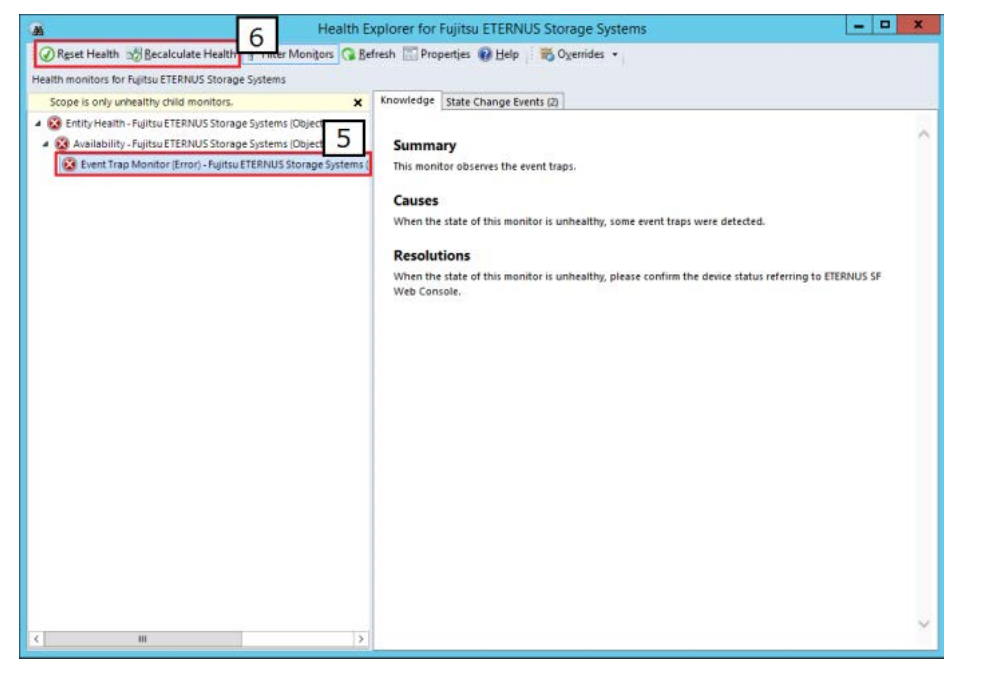

End of procedure

#### **Caution**

In the management pack, only alerts with a resolution state of [New] are displayed by default. Other items that are displayed, and their display order, are not defined in the management pack. Configure the settings in [Personalize view] as necessary. For details about [Personalize view], refer to the SCOM documentation.

### 4.2.3 Storage Systems Diagram

If [Fujitsu ETERNUS Storage Systems] - [Storage Systems Diagram] is selected in the navigation window in the [Monitoring] pane, ETERNUS DX is displayed as an icon.

After importing the management pack, only the "Fujitsu ETERNUS Storage Systems Group" icon is displayed until a server to be monitored is detected.

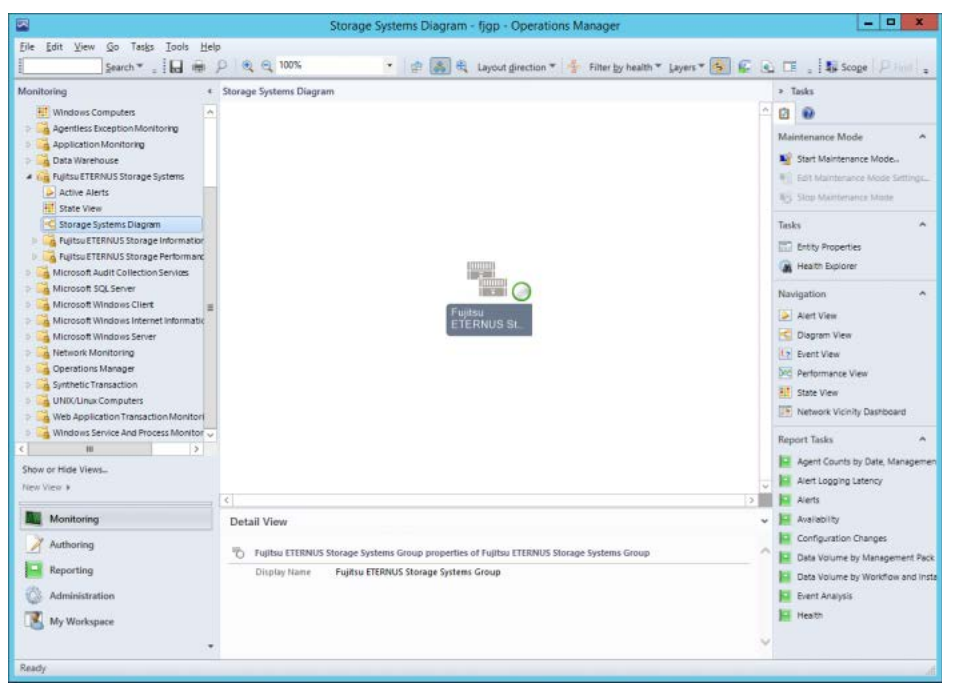

When a server to be monitored is detected, the "Fujitsu ETERNUS Storage Systems" icon, which shows general information for the ETERNUS DX disk storage system, is displayed below "Fujitsu ETERNUS Storage Systems Group". Further, the "Fujitsu ETERNUS Storage" icon, which shows ETERNUS DX, is displayed below "Fujitsu ETERNUS Storage Systems". In addition, the icons for the CM, CA, Disk, and Logical Volume that configure the applicable storage are displayed below the ETERNUS DX icon.

#### **Caution**

If the state of the ETERNUS DX is "Unknown" in ETERNUS SF Storage Cruiser, only the "Fujitsu ETERNUS Storage" icon is displayed. The other icons for components (such as CMs, CAs, Disks, and Logical Volumes) that configure the relevant storage system are not displayed.

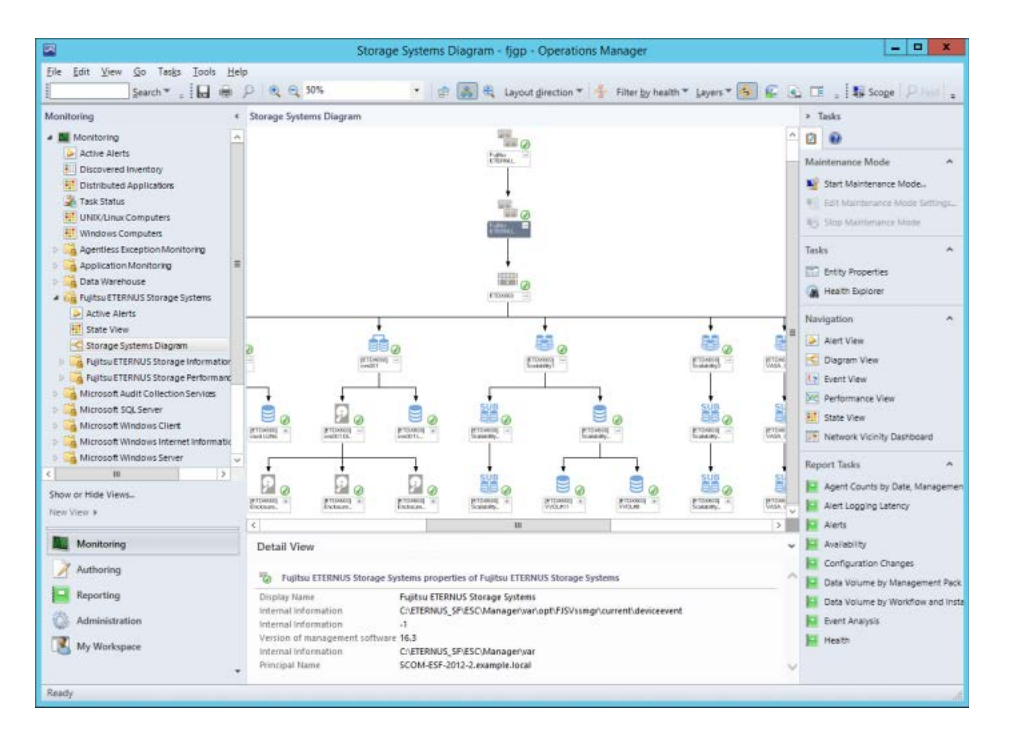

This icons that are displayed in the diagram are shown in the following table.

| lcon | Name                                                                      |
|------|---------------------------------------------------------------------------|
|      | Fujitsu ETERNUS Storage Systems Group/<br>Fujitsu ETERNUS Storage Systems |
|      | Fujitsu ETERNUS Storage                                                   |
| CM   | CMs/CM                                                                    |
|      | CA                                                                        |
|      | Port                                                                      |
| 9    | Unassigned Disk(s)/TPP Disk/FTRP Disk/RG Disk(s)                          |
|      | Thin Provisioning Pool/Flexible Tier Pool                                 |
| SUB  | Flexible Tier Sub Pool                                                    |

Table 4.1 Icons Displayed in the Diagram

| lcon | Name                                      |
|------|-------------------------------------------|
|      | RAID Group/FTRP RAID Group/TPP RAID Group |
|      | FTRP LUN(s)/TPP LUN(s)/RG LUN(s)          |

For details about the status for each icon, refer to <u>"4.2.4 State View" (page 33)</u>.

If an error occurs in the general information for the ETERNUS DX, that state is reflected in the "Fujitsu ETERNUS Storage Systems" icon and the "Fujitsu ETERNUS Storage Systems Group" icon.

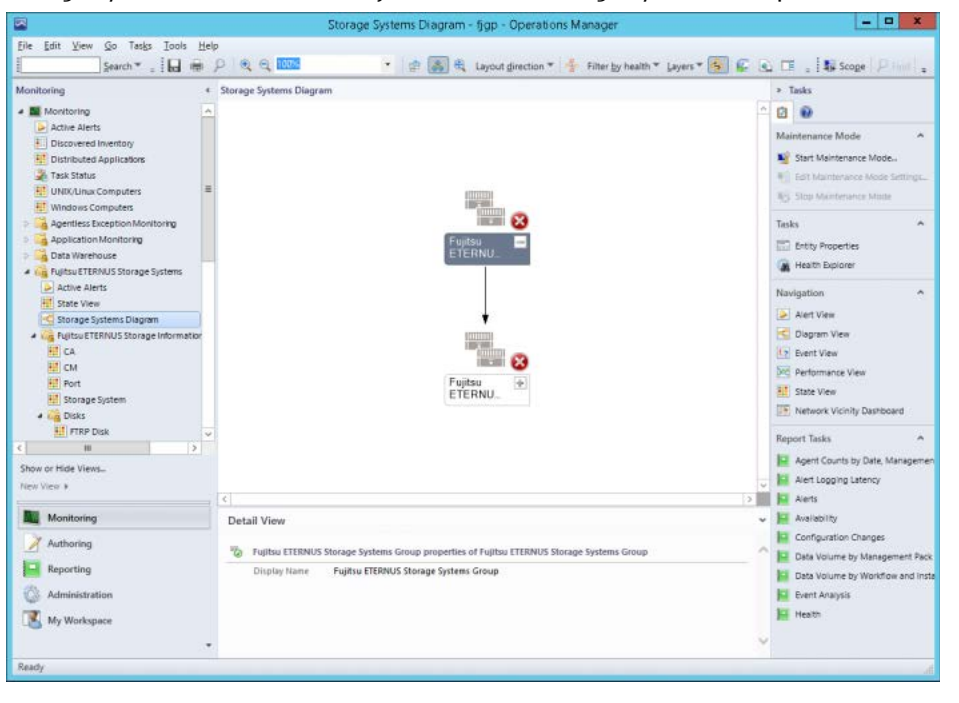

### 4.2.4 State View

If [Fujitsu ETERNUS Storage Systems] - [State View] is selected in the navigation window in the [Monitoring] pane, a list of general information for the ETERNUS DX is displayed.

|                                                                                                    |                                                                                                    | State View - fjgp - O                                                                                                    | perations Ma                                                                   | nager                                            |   | - 0 X                                                                                              |
|----------------------------------------------------------------------------------------------------|----------------------------------------------------------------------------------------------------|----------------------------------------------------------------------------------------------------|--------------------------------------------------------------------------------|--------------------------------------------------|---|----------------------------------------------------------------------------------------------------|
| Eile Edit View Go Tasks Iools He                                                                                                    | P Figd 🖸 Tasks 😧 :                                                                                                    |                                                                                                    |                                                                                |                                                  |   |                                                                                                    |
| Monitoring    Monitoring    Monitoring   Actue Alerts  Dissoved Inventory  Dissoved Inventory  Task Status    UNRXUINax Computes    Aperites Desption Monitoring   Aperites Desption Monitoring   Aperites Desption   Applied Parity Desptie   Story or Hide Views.    Take View      Applied Parity    Applied Parity    Applied Parity    Applied Parity    Applied Parity    Applied Parity     Applied Parity     Applied Parity     Applied Parity      Applied Parity     Applied Parity      Applied Parity       Applied Parity        Applied Parity | State View (1)<br>Look for:<br>State &<br>Critical Fujitu ETEF                                                                                             | NUS Storage Systems                                                                                                    | Eind Now                                                                       | Clear<br>Fujčov<br>Storage<br>Critical           |   |                                                                                                    |
| Monitoring                                                                                                    | Detail View                                                                                                    | stems properties of Fujits                                                                                                    | u ETERNUS Storag                                                               | e Systems                                        | ~ | Alerts Availability Configuration Changes                                                          |
| Keporung     Administration     My Workspace                                                                                                    | Display Name<br>Full Path Name<br>Internal Information<br>Internal Information<br>Version of management software<br>Internal Information<br>Principal Name | Fujitsu ETERNUS Storage :<br>SCOM-ESF-2012-2-exampl<br>CLETERNUS_SPLESC/Mana<br>-1<br>16.3<br>CLETERNUS_SPLESC/Mana<br>SCOM-ESF-2012-2-exampl | Systems<br>e. loca//Fujitsu ETE<br>iger/var/opt///ISV:<br>iger/var<br>e. local | RNUS Storage Systems<br>smgricurrentideviceevent | v | Data Volume by Management Pack     Data Volume by Workflow and Insta     Event Analysis     Health |

The following settings are configured as information specific to Fujitsu ETERNUS Storage Systems Monitoring Pack 16.3.

| Table 4.2 Inf | formation Specific | to Fujitsu | ETERNUS Storage | Systems Mo | onitoring Pac | x 16.3 |
|---------------|--------------------|------------|-----------------|------------|---------------|--------|
|---------------|--------------------|------------|-----------------|------------|---------------|--------|

| Item Name                      | Explanation                                                                                                    | Remarks                                                                                                    |
|--------------------------------|----------------------------------------------------------------------------------------------------|----------------------------------------------------------------------------------------------------|
| State                          | <ul> <li>General information that reflects the following state information:</li> <li>Information about the operating state of services required on the server that is monitored</li> <li>Information about event trap state for the ETERNUS DX</li> <li>State information for configuration objects (CM.</li> </ul> | If the state is not [Healthy], refer to<br><u>"4.2.2 Active Alerts" (page 28)</u> and<br>take the required action. |
|                                | CA, Disk, Logical Volume, etc.) of the ETERNUS DX                                                                                                    |                                                                                                    |
| Name                           | "Fujitsu ETERNUS Storage Systems"                                                                                                    | -                                                                                                    |
| Version of management software | Version information for ETERNUS SF Storage Cruiser<br>manager                                                                                                    | -                                                                                                    |

## 4.2.5 Fujitsu ETERNUS Storage Information

If a monitored object below [Fujitsu ETERNUS Storage Systems] - [Fujitsu ETERNUS Storage Information] is selected in the navigation window in the [Monitoring] pane, a list of configuration information for the monitored object that is selected is displayed.

For details about the items that are displayed, refer to "B.1 Configuration Information Properties" (page 47).

| 2                                             |               |             | FTRP LUN - fjgp -                                             | Operat            | tions Manager                                 |                 |                                 |
|-----------------------------------------------|---------------|-------------|---------------------------------------------------------------|-------------------|-----------------------------------------------|-----------------|---------------------------------|
| Eile Edit View Go Tasks Iools Hel             |               |             | 8                                                             |                   |                                               |                 |                                 |
| Monitoring 4                                  | FTRP LUN (25) | ing w       |                                                               |                   |                                               |                 | > Taska                         |
| A Contract TTERM IF the reason information of | Q Lash Inc.   | r           |                                                               | 1 6.              | ad New Class                                  |                 | 0.0                             |
| ill ca                                        | Chate         | . Muselin   | Object News 1                                                 | The second second | KU MUW CIEB                                   |                 | 10 W                            |
| HT CM                                         | C Healthu     | 1.4         | IETDy6001 SVV                                                 | туре<br>сту       | 600006000240                                  |                 | State Actions ^                 |
| FT Port                                       | (2) Healthy   | 544         | (ETD)(600) VAS                                                | FTV               | 600000E00D2A0                                 |                 | Start Maintenance Mode.         |
| 11 Storage System                             | () Healthy    | 475         | (ETD/600) Vana                                                | FTV               | 600000E00D2A0                                 |                 | Edit Maintenance Mode Settings. |
| 🖌 🍓 Disks                                     | Healthy       | 5           | [ETDX600] VVO                                                 | FTV               | 600000E00D2A0                                 |                 | Bri Sim Mantenance Mote         |
| FTRP Disk                                     | () Healthy    | 142         | [ETD/600] VVO                                                 | TV                | 600000E00D2A0                                 |                 | The Destancion size             |
| RG Disk                                       | () Healthu    | 26          | IETOV6001VVO                                                  | CTV/              | 60000000000000                                |                 | (in reprint tex-                |
| 1 TPP Disk                                    | () Healthy    | 210         | IETOXADOJ VVO I                                               | TH                | 60000000000000000                             |                 | Tasks                           |
| Unassigned Disk                               | Alashhu       | 20          | (ETDX600) M/D                                                 | TU                | 6000000000000000                              |                 | IST Entity Properties           |
| A Log LUNS                                    | (2) Healthy   | 20          | [ETD/600] WO                                                  | ETV               | 6000000000240                                 |                 | A Heath Evolution               |
| TI PIRPLON                                    | (a) Healthy   | 40          | [ETD/600] WO                                                  | CTV CTV           | 6000000000000000                              |                 |                                 |
| 17 700 1014                                   | () Healthy    | 40          | [ETD/000] WO I                                                | CTL I             | 600000E00D240                                 |                 | Navigation •                    |
| A Car RAID Groups                             | (a) Heating   | 70          | (ETDX000) VVO P                                               | TU                | 600000E00D2AD                                 |                 | Alert View                      |
| FTRP RAID Group                               | () Heathy     | 70          | [ETDX000] 4V0 1                                               |                   | 000000E0002A0                                 |                 | Diagram View                    |
| H RAID Group                                  | G rieanny     | 2           | [ETDX000] VV0 1                                               |                   | 600000E0002A0                                 |                 | La Dashiran                     |
| 11 TPP RAID Group                             | () Healthy    | 12          | [ETDX600] VVO 1                                               | VIV               | 600000E00D2A0                                 |                 | T EVENT VIEW                    |
| D a Storage Pools                             | () Preatiny   | 85          | (ETD/(GOO) VVO 1                                              | FIV .             | 600000E00D2A0                                 |                 | PS Performance View             |
| 🕖 🙀 Fujitsu ETERNUS Storage Performanc        | Heatthy       | 90          | [ETDJ0000] VVO 1                                              | FIV               | 600000E00D2A0                                 |                 | State View                      |
| Microsoft Audit Collection Services           | Heathy        | 100         | [ETDX600] VVO                                                 | FIV               | 60000E00D2AD                                  |                 | Network Vicinity Dashboard      |
| C III >                                       | @ Healthy     | 94          | [ETDX600] VVO 1                                               | FIV               | 600000E00DZA0                                 |                 | Report Tasks                    |
| Show or Hide Views-                           | () Healthy    | 750         | [ETDX600] VVO                                                 | TV                | 600000E00D2A0                                 |                 | The poor tasks                  |
| New View +                                    | Healthy       | 13          | [ETDX600] VVO )                                               | FIV               | 600000E00D2A0                                 |                 | Agent Counts by Date, Manageme  |
|                                               | () Healthy    | 165         | [ETDX600] VVO 1                                               | FTV               | 600000E00D2A0                                 |                 | Alert Logging Latency           |
| Monitoring                                    | Detail View   |             |                                                               |                   |                                               | *               | Alerts                          |
| Authoring                                     |               |             |                                                               |                   |                                               |                 | Availability                    |
|                                               | Fujitsu E     | TERNUS FI   | TRP LUN properties of [ETDX600]                               | SWOL              | META                                          | ^               | Configuration Changes           |
| Reporting                                     | Display Na    | me          | [ETDX600] \$VVOL_META                                         |                   |                                               |                 | Data Volume by Management Pac   |
| Administration                                | Full Path 1   | lame        | SCOM-ESP-2012-2.example.local<br>Rpmeta/JETDX500[ Rpmeta LUN: | IV-ujitsu I       | 2TERNUS Storage Systems\ETC<br>20] SVVOL_META | pxeoo/feapxeool | Data Volume by Workflow and Ins |
|                                               | Object Nat    | ne.         | [ETDX600] \$VVOL_META                                         | 2                 | NS 53                                         |                 | Event Analysis                  |
| My Workspace                                  | Number        |             | 14                                                            |                   |                                               |                 | 17 Harth                        |
| -                                             | Total Cana    | obuices     | 1.02                                                          |                   |                                               | ~               | nearch                          |
| Read                                          | - acar cape   | and in such |                                                               |                   |                                               |                 |                                 |

#### ┝ Caution

If an ETERNUS DX with a large-scale configuration is used and many instances of monitored objects are selected, the view for configuration information might be blank. This occurs when the maximum number of display items for the SCOM Operations Console is exceeded, and cannot be avoided.

## 4.2.6 Fujitsu ETERNUS Storage Performance

If a monitored object below [Fujitsu ETERNUS Storage Systems] - [Fujitsu ETERNUS Storage Performance] is selected in the navigation window in the [Monitoring] pane, a graph of the performance information for the monitored object that is selected is displayed.

For details about the items that are displayed, refer to "B.2 Performance Information Properties" (page 50).

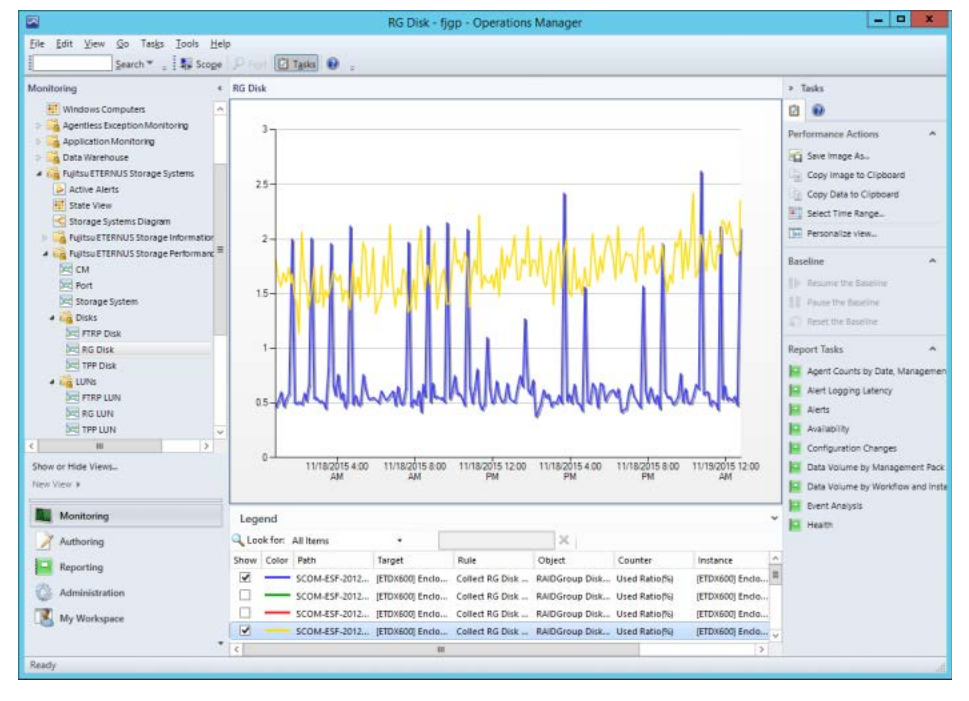

#### 🕨 Caution

- If the performance monitoring has never been started in ETERNUS SF Storage Cruiser, a graph with zero data is displayed. If the started performance monitoring is stopped, information that was obtained just before the stoppage is displayed.
- To display the performance information correctly, the clock for the SCOM Operations Console's server must be set correctly.
- If an attempt is made to display performance information when there are many instances of the monitored objects shown below, the SCOM Operations Console might stop running and further operation might not be possible.
  - RG LUN
  - TPP LUN
  - FTRP LUN

If this occurs, use the following procedure to display performance information separately for each instance.

The procedure for displaying TPP LUN is shown below as an example.

1 In the [Monitoring] pane, select [Fujitsu ETERNUS Storage Systems] - [Fujitsu ETERNUS Storage Information] - [LUNs] - [TPP LUN].

**2** In the TPP LUN list, right-click the TPP LUN, and then select [Open] - [Performance View] from the context menu to display the performance information.

| Elle Edit Unio Go Taigs Look He   | ¢                                                                                                    |                                                                                                    |                                  |
|-----------------------------------|----------------------------------------------------------------------------------------------------|----------------------------------------------------------------------------------------------------|----------------------------------|
| Search * . 1 14 Scope             | P Hor D Serte                                                                                                    | 9 (s                                                                                                    |                                  |
| Mental and a                      | 199 LIJRK (47)                                                                                                    |                                                                                                    | Telep                            |
| 1. Ctate view                     | A Lock for                                                                                                    | Bralliew Dear                                                                                                    | a e                              |
| Storage Symem (Diagram            | State = No                                                                                                    | ober o Object Name o Type o UD o                                                                                                    | Side Artises                     |
| + in Fulta ETIPALS Dange Hore dor | @ Healthy 3                                                                                                    | INTERNET ANALYSIS CC4 TPV AND CONTENTS                                                                                                    | C Distant Standardson and Street |
| E OM                              | D Healthy 15                                                                                                    | (FTUNKOE) - CORE - TON - CONTRACTION LAL                                                                                                    |                                  |
| and and                           | (1) Hereby 31                                                                                                    | (FT00001)Flose_Slip                                                                                                    |                                  |
| T Damarfutter                     | (g) Hutty II                                                                                                    | (FTD:0001) bladel, at Mandemanue Mode + Dis Long Arriver                                                                                                    | a second                         |
| a La Data                         | (c) Heatty 38                                                                                                    | (KTCX000) W6A_B0 (2 British P5                                                                                                    |                                  |
| THE Date                          | (g) Heathy 17                                                                                                    | (ETCNEOR) 129456 E Perungkar ven-                                                                                                    |                                  |
| NG Date                           | D Heekhy 43                                                                                                    | (ETUX800) Floor, (m CT Properties                                                                                                    |                                  |
| TRP Date 1                        | (2) Healthy di                                                                                                    | (ETCO000) sasa_phalecropy or a Realth Explorer for (ETCO000) sasa                                                                                                    | Aphenetic)                       |
| in American Clinic                | @ Heatty 53                                                                                                    | (FTD:000) vaca_phase/1,2 TPV 🗗 Operations Manager Shelt                                                                                                    | and the second second            |
| a na ma                           | @Hulty 11                                                                                                    | ILLONGOLANDA AND AND AND AND AND AND AND AND AND                                                                                                    | Sector Sec                       |
| C TRP LIN                         | @ Healthy 55                                                                                                    | [ETD:0500] MigrateFast TPV 600000000AL                                                                                                    |                                  |
| RS LUN                            | D Healthy 124                                                                                                    | LETDINOTEDes, Qulla bol/Lesst. TPV 60000000248.                                                                                                    | - ADT VER                        |
| T IN THE                          | @Heilely 121                                                                                                    | [ET0:0000] Filoso_(a7pHwA8ta690% TPV 680080680803.a8                                                                                                    | S Dagan Yee                      |
| Production of the second second   | Healthy 227                                                                                                    | (FTD:000E) Floor_WitztLikegEjqTV_ TPV 000000600DD.All_                                                                                                    | 1 Dettiler                       |
| Bath Graun                        | @Huitty 241                                                                                                    | (ETDX001)Flow_Pointillate/dripTPV0000000003AL.                                                                                                    | Party restore the                |
| TEP EASD Group                    | Healthy 243                                                                                                    | (ETD/800)Flow_SpicentD0N_Mp., TPV 600000E0002A2.                                                                                                    | Date view                        |
| 1 Gtorage Pools                   | Healthy 24                                                                                                    | (ETDX6001F3opr_vk3vGA899zG2. TPV 600000000243                                                                                                    | E National Vicinity Destinged    |
| (                                 | @Healthy 34                                                                                                    | [ET00600]Floss_8+44gea/F908_ TPV 6000060003.83.                                                                                                    |                                  |
| Want of State Views               | @Hasthy 245                                                                                                    | (FTD:0501) Floor_Obviduq07LDWs TPV 600000E00EU68                                                                                                    | heport Tasks                     |
| Takes Different A                 | Diffuthy 24                                                                                                    | (ETDX60E)Flow_M75ExtHLi2xiBuTPV6000000002;AL_                                                                                                    | Agent County by Date, Mariage    |
|                                   | @ Healthy 250                                                                                                    | (ELEVENDARY REPORT OF A CONTRACT OF A CONTRACT OF A CONTRA | KartLoppingLaterty               |
| Monitaring                        | Detail View                                                                                                    | -                                                                                                    | Aero                             |
| Astrone                           | D. Labor Comm                                                                                                    | THE LINE experiment of COMMENT and shareful to                                                                                                    | Revealed a                       |
| The American                      | in a literation of the literation of the literat | attraction on advantation of the product of the                                                                                                    | Carliguration Charges            |
|                                   | Part Pain Xiene                                                                                                    | 100MLEUR-2012 Zenampin Jacob Fuglica (200003) Harage System of TEXAN (200003)                                                                                                    | Deta Visure by Management        |
| C Administration                  |                                                                                                    | VersConf (CTD4000) VersConf (URV (CTD4000)) vane, phase (5, 1                                                                                                    | Dea Vourie by Montheward         |
| The Markana                       | Capit Name                                                                                                    | Interest was presented                                                                                                    | bert Areigns                     |
|                                   | Test                                                                                                    | Pr                                                                                                    | iii man                          |
|                                   | Total Capacity/62                                                                                                    | 120.00                                                                                                    |                                  |

The performance information for the selected TPP LUN appears in the Performance View.

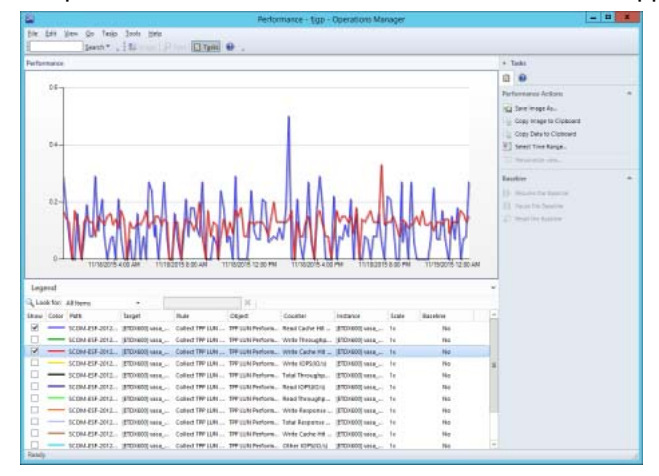

• If there are many instances of monitored objects, it might be necessary to change the SCOM monitoring interval. For details about how to change the monitoring interval, refer to <u>"C.2 Changing the Monitoring Interval" (page 53)</u>.

# Chapter 5 Uninstallation

This chapter describes the procedures for uninstalling ETERNUS DX API Service and Fujitsu ETERNUS Storage Systems Monitoring Pack.

## 5.1 Deleting Fujitsu ETERNUS Storage Systems Monitoring Pack

Delete the Fujitsu ETERNUS Storage Systems Monitoring Pack from SCOM. The procedure for deleting Fujitsu ETERNUS Storage Systems Monitoring Pack is shown below.

#### Procedure

- **1** Start the operation console.
- **1-1** Start the SCOM Operations Console and display the [Administration] pane.
- **1-2** Select [Management Packs] in the navigation window.
- **1-3** Select "Fujitsu ETERNUS Storage Systems" from the list of management packs.
- **1-4** Select [Delete] under [Actions].

| Administration     Administration     Administ |           |               | > Tasks                                    |
|----------------------------------------------------------------------------------------------------|-----------|---------------|--------------------------------------------|
| Connected Management Group:     Deric Management Group:     Deric Management Serve:     Deric Management Serve:     Preving Management Serve:     Preving Management Serve:     Previ | sar       |               | 0 0                                        |
| Discher Management     Agent Kassgen     Journels     Discher Kanagement     Journels     Discher Kassgen     Journels     Discher Kassgen     Journels     Discher Kassgen     Journels     Discher Kassgen     Journels     Discher Kassgen     Journels     Discher Kassgen     Journels     Discher Kassgen     Journels     Journels     Journel     Journel     Jour | on Sealed | Date Impor ^  | Actions                                    |
| Agert: Managenet: Senage Systems     Habi Internal Library     ToA482.0     Heab Internal Library     ToA482.0     Heab Internal Library     ToA483.0     Microaft Audt Collection Services     ToA4938.0     Microaft System Center Visualization Nemoting 360 Template Library     ToA938.0     Microaft System Center Visualization Nemoter Library     ToA938.0     Microaft System Center Visualization Nemoter Dathboard     ToA938.0     Microaft System Center Visualization Nemoter Dathboard     ToA938.0     Microaft System Center Visualization Nemoter Dathboard     ToA938.0     Microaft System Center Visualization Nemoter Dathboard     T  | 432.0 Yes | 10/7/2015 1   | THE ALL ALL ALL ALL ALL ALL ALL ALL ALL AL |
| Bit Addition Services       70.9442.0         Management Services       70.9442.0         Management Services       70.9442.0         Management Services       70.9442.0         Management Services       70.9442.0         Management Services       70.9442.0         Management Services       70.9442.0         Management Pacco       70.9442.0         Management Pacco       70.9538.0         Management Pacco       70.9538.0         Management Pacco                                                                                                    | 0,0 Yes   | 11/15/2015    | Properties                                 |
| Image Bill Angement       Precised Management       70.933.0         Image Distance Front       Topological Distance Front       70.933.0         Image Distance Front       Topological Distance Front       70.933.0         Image Distance Front       Topological Distance Front       70.933.0         Image Distance Front       Topological Distance Front       70.933.0         Image Distance Front       Topological Distance Front       70.933.0         Image Distance Front       Topological Distance Front       70.933.0         Image Distance Front       Topological Distance Front       70.933.0         Image Distance Front       Topological Distance Front       70.933.0         Image Distance Front       Topological Distance Front       70.933.0         Image Distance Front       Microsoft DoR Report Library       70.933.0         Image Distance Front       Soldscore       Soldscore       Soldscore         Image Distance Front       Soldscore       Soldscore       Soldscore         Image Distance Front       Soldscore       Soldscore       Soldscore         Image Distance Front       Soldscore       Soldscore       Soldscore         Image Distance Front       Soldscore       Soldscore       Soldscore         Image Distance Front       Sold                                                                                                    | 432.0 Yes | 10/7/2015 1   | Tilly Export Markage 44 KRL                |
| UNIT UNIT Compare     2       Image Literay (System Center)     7.5.891.0       Image Literay (System Center)     7.5.891.0       Image Literay (System Center)     7.5.891.0       Image Literay (System Center)     7.5.891.0       Image Literay (System Center)     7.5.891.0       Image Literay (System Center)     7.5.891.0       Image Literay (System Center)     7.5.891.0       Image Literay (System Center)     7.5.891.0       Image Literay (System Center)     7.5.891.0       Image Literay (System Center)     7.5.891.0       Image Literay (System Center)     7.5.891.0       Image Literay (System Center)     7.5.891.0       Image Literay (System Center)     7.0.933.0       Image Literay (System Center)     7.0.933.0       Image Literay (System Center)     7.0.933.0       Image Literay (System Center)     7.0.933.0       Image Literay (System Center)     7.0.933.0       Image Literay (System Center)     7.0.933.0       Image Literay (System Center)     7.0.933.0       Image Literay (System Center)     7.0.933.0       Image Literay (System Center)     7.0.933.0       Image Literay (System Center)     7.0.933.0       Image Literay (System Center)     7.0.933.0       Image Literay (System Center)     7.0.933.0       Image Literay (System Ce                                                                                                    | 432.0 Yes | 10/7/2015 1 = | X Delete                                   |
| Management Pack       Image Librey (Skytem)       7.58910         Network Management       Timage Librey (Skytem)       7.38910         Network Management       Image Librey (Skytem)       7.38910         Discovery Nutes       Image Librey (Skytem)       7.38910         Discovery Nutes       Image Librey (Skytem)       7.58910         Metricolt Devices Pending Management       7.09330       7.09330         Notification       Image Librey (Skytem)       7.09330         Metricolt Devices Pending Management       7.09330       7.09330         Microsoft Devices Pending Management       7.09330       7.09330         Microsoft Devices Pending Management       7.09330       7.09330         Microsoft Devices Pending Management       7.09330       7.09330         Microsoft Scills Server Core Librery       6.6.00       6.0.0         Microsoft Scills Server Genetic Pepert Librery       7.09330       7.09330         Microsoft Scills Server Genetic Pepertations Manager Librery       7.09330       7.09330         Microsoft System Center Operations Manager Librery       7.09330       7.09330         Microsoft System Center Visualization Network Deheord       7.09330       7.09330         Microsoft System Center Visualization Configuration Librery       7.09330       7.09330 <td>538.0 Yes</td> <td>10/7/2015 1</td> <td>Create Management Pack</td>                                                                                                    | 538.0 Yes | 10/7/2015 1   | Create Management Pack                     |
| Internoit Management     Image Library (MIRX/Linua)     7.4.3507.0       Discourty Nules     Image Library (MIRX/Linua)     7.4.3507.0       Discourty Nules     Image Library (Mirkows)     7.4.3507.0       Tethnoit Detices     Image Library (Mirkows)     7.4.3507.0       Notification     Microsoft Audit Collection Services     7.0.9538.0       Discourbers     Microsoft Data Warehouse Reports     7.0.9538.0       Subscribers     Microsoft Collection Service Lovel Report Library     7.0.9538.0       Microsoft SQL Server Genetic Report Library     7.0.9538.0       Microsoft SQL Server Genetic Presentation     6.0.0       Microsoft SQL Server Genetic Presentation     6.0.0       Microsoft SQL Server Genetic Presentation     6.0.0       Microsoft SQL Server Genetic Presentation     7.0.9538.0       Microsoft System Center Visualization Methoric Library     7.0.9538.0       Microsoft System Center Visualization Methoric Library     7.0.9538.0       Microsoft System Center Visualization Methoric Library     7.0.9538.0       Microsoft System Center Visualization Configuration Library     7.0.9538.0       Microsoft System Center Visualization Configuration Library     7.0.9538.0       Microsoft System Center Visualization Configuration Library     7.0.9538.0       Microsoft System Center Visualization Configuration Library     7.0.9538.0       Microsoft SystemCent                                                                                                    | 501.0 Yes | 10/7/2015 1   | 🗮 Download Management Pa                   |
| Intervision Devices       Findage Library (Mindows)       7.5.890.0         Intervision Devices       Findance Group Library       7.5.890.0         Intervision Devices       Findance Group Library       7.5.890.0         Intervision Devices       Findance Group Library       7.5.890.0         Intervision Devices       Findance Group Library       7.5.890.0         Intervision Devices       Findance Group Library       7.0.9538.0         Intervision Data Warehouse Reports       7.0.9538.0         Intervision Data Warehouse Report Library       7.0.9538.0         Intervision Connectors       Microsoft Group Library       7.0.9538.0         Intervision Connectors       Microsoft SQL Server Center Application Manager Library       7.0.9538.0         Microsoft SQL Server Center Application Manager Library       7.0.9538.0       7.0.9538.0         Microsoft SQL Server Center Application Manager Junnary Deshboard       7.0.9538.0       7.0.9538.0         Microsoft System Center Vauilization Centrif youtilication Manager Junnary Deshboard       7.0.9538.0       7.0.9538.0         Montrooring       Microsoft System Center Vauilization Configuration Library       7.0.9538.0       7.0.9538.0         Microsoft System Center Vauilization Centrif youtsilization Manager Junnary Deshboard       7.0.9538.0       7.0.9538.0         Microsoft SystemCenter Vaui                                                                                                    | 507.0 Yes | 10/7/2015 1   | ቘ Import Management Packs                  |
| Instance Group Library       7.53910         Instance Group Library       7.05930         Instance Group Library       7.05930         Instance Group                                                                                                    | 501.0 Yes | 10/7/2015 1   |                                            |
| Method Devices Peruling Managem     Microsoft Audit Collection Services     7.09330       Notification     7.09330     7.09330       Subscribers     10 Microsoft Data Warkhouse Reports     7.09330       Subscribers     10 Microsoft Data Warkhouse Report Library     7.09330       Discourbers     10 Microsoft Data Warkhouse Report Library     7.09330       Product Connectors     10 Microsoft SQL Server Gene Keport Library     7.09330       Microsoft SQL Server Gene Keport Library     7.09330       Microsoft SQL Server Gene Keport Library     7.09330       Microsoft SQL Server Gene Keport Library     7.09330       Microsoft SQL Server Gene Keport Library     7.09330       Microsoft SQL Server Gene Keport Library     7.09330       Microsoft SQL Server Gene Keport Library     7.09330       Microsoft SQL Server Gene Keport Library     7.09330       Microsoft System Center Operation Manager Library     7.09330       Microsoft System Center Operation Manager Library     7.09330       Microsoft System Center Operation Manager Library     7.09330       Microsoft System Center Operation Manager Library     7.09330       Microsoft System Center Operation Manager Library     7.09330       Microsoft System Center Operation Manager Library     7.09330       Microsoft System Center Operation Manager Library     7.09330       Microsoft System Center                                                                                                    | 501.0 Yes | 10/7/2015 1   |                                            |
| Notifications       Microsoft Data Warehouse Reports       7.09538.0         Schemists       Microsoft Data Warehouse Report Library       7.09538.0         Subscribers       Microsoft Geneic Report Library       7.09538.0         Product Correctors       Microsoft Service Level Report Library       7.09538.0         Product Correctors       Microsoft Scill Server Core Library       6.0.0         Resource Pools       Microsoft SQL Server Core Library       6.0.0         Microsoft SQL Server Core Library       7.09538.0       7.09538.0         Microsoft System Center Operations Manager Library       7.09538.0       7.09538.0         Microsoft System Center Operations Manager Library       7.09538.0       7.09538.0         Microsoft System Center Operations Manager Summary Dashboard       7.09538.0       7.09538.0         Monitoring       Microsoft System Center Operations Manager Summary Dashboard       7.09538.0         Authoring       Microsoft System Center Visualization Network Dashboard       7.09538.0         Microsoft System Center Visualization Network Dashboard       7.09538.0         Microsoft System Center Visualization Network Dashboard       7.09538.0         Microsoft System Center Application Network Dashboard       7.09538.0         Microsoft System Center Application Network Dashboard       7.09538.0         M                                                                                                    | 538.0 Yes | 10/7/2015 1   |                                            |
| Instruments       7,09538.0         Subscriptions       Microsoft Generic Report Library       7,09538.0         Descriptions       Microsoft ODR Report Library       7,09538.0         Product Connectors       Microsoft SQL Server Cere Library       6,6,0,0         Product Connectors       Microsoft SQL Server Genetic Pretentation       6,6,0,0         Product Connectors       Microsoft SQL Server Genetic Pretentation       6,6,0,0         Product Connectors       Microsoft SQL Server Genetic Pretentation       6,0,0         Microsoft SQL Server Genetic Pretentation       6,0,0       6,0,0         Microsoft SQL Server Genetic Pretentation       6,0,0       6,0,0         Microsoft SQL Server Genetic Pretentation       6,0,0       6,0,0         Microsoft SQL Server Genetic Pretentation       7,0,9538.0       7,0,9538.0         Microsoft System Center Operations Manager Library       7,0,9538.0       7,0,9538.0         Microsoft SystemCenter Visualization Network Dishboard       7,0,9538.0       7,0,9538.0         Monitoring       Microsoft SystemCenter Visualization Network Dishboard       7,0,9538.0         Microsoft SystemCenter Accil Sitem Activity JPN       7,0,9538.0       7,0,9538.0         Authoring       Microsoft SystemCenter Activity JPN       7,0,9538.0         Microsoft SystemCenter Activi                                                                                                    | 538.0 Yes | 10/7/2015 1   |                                            |
| Microsoft ODR Report Library     7.0953a0       Subscriptions     Microsoft ODR Report Library     7.0953a0       Product Connectors     Microsoft SQL Server Genetic Presentation     6.0.0       Microsoft SQL Server Genetic Presentation     6.0.0     6.0.0       Microsoft SQL Server Genetic Presentation     6.0.0     6.0.0       Microsoft SQL Server Genetic Presentation     6.0.0     6.0.0       Microsoft System Center Operations Manager Library     7.0953a.0     7.0953a.0       Microsoft System Center Operations Manager Library     7.0953a.0     7.0953a.0       Microsoft System Center Operations Manager Library     7.0953a.0     7.0953a.0       Microsoft System Center Operations Manager Library     7.0953a.0     7.0953a.0       Microsoft System Center Operations Manager Library     7.0953a.0     7.0953a.0       Microsoft SystemCenter Operations Manager Library     7.0953a.0     7.0953a.0       Microsoft SystemCenter Operations Manager Library     7.0953a.0     7.0953a.0       Microsoft SystemCenter Operations Manager Library     7.0953a.0     7.0953a.0       Microsoft SystemCenter Operations Manager Library     7.0953a.0     7.0953a.0       Microsoft SystemCenter Operations Manager Library     7.0953a.0     7.0953a.0       Microsoft SystemCenter Application Configuration Library     7.0953a.0     7.0953a.0       Microsoft SystemCentere                                                                                                    | 538.0 Yes | 10/7/2015 1   |                                            |
| Product Convertors     Product Convertors     Product Convertor | 538.0 Yes | 10/7/2015 1   |                                            |
| International Connectors     Microsoft SQL Server Cere Likrary     6.6.0       Resource Pools     Microsoft SQL Server Generic Presentation     6.0.0       Resource Pool     Microsoft SQL Server Generic Presentation     6.0.0       Pinn Accompation     Microsoft SQL Server Generic Presentation     6.0.0       Microsoft SQL Server Generic Presentation     6.0.0       Microsoft SQL Server Generic Presentation     6.0.0       Microsoft System Center Operations Manager Library     7.09538.0       Convert Wiserd.     Microsoft System Center Presentation Manage Summery Databased     7.09538.0       Monitoring     Microsoft SystemCenter Presentation Configuration Library     7.09538.0       Authoring     Microsoft SystemCenter Visualization Network Diabased     7.09538.0       Microsoft SystemCenter Visualization Network Diabased     7.09538.0       Microsoft SystemCenter Visualization Network Diabased     7.09538.0       Microsoft SystemCenter Visualization Network Diabased     7.09538.0       Microsoft SystemCenter AccolstemaLIPN     7.09538.0       Microsoft SystemCenterAccolstemaLIPN     7.09538.0       Microsoft SystemCenterAccolstemaLIPN     7.09538.0       Microsoft SystemCenterAccolstemaLIPN     7.09538.0       Microsoft SystemCenterAccolstemaLIPN     7.09538.0       Microsoft SystemCenterAccolstemaLIPN     7.09538.0                                                                                                    | 538.0 Ves | 10/7/2015 1   |                                            |
| Resource Pool:     Microsoft SQL Server Generic Presentation     66.0.0       Win Run & Configuration     Microsoft SQL Server Generic Presentation     70.9338.0       Discourts     Microsoft System Center Operation Manager Library     70.9338.0       Microsoft System Center Operation Manager Library     70.9338.0       Microsoft System Center Operation Manager Library     70.9338.0       Microsoft System Center Operation Manager Library     70.9338.0       Montoring     Microsoft System Center Operation Manager Summary Dishboard     70.9338.0       Montoring     Microsoft System Center Visualization Configuration Library     70.9338.0       Montoring     Microsoft System Center Visualization Configuration Library     70.9338.0       Mutrosoft System Center Visualization Methods Databoard     70.9338.0       Microsoft System Center Visualization Configuration Library     70.9338.0       Microsoft System Center Visualization Configuration Library     70.9338.0       Microsoft System Center Visualization Configuration Library     70.9338.0       Microsoft System Center Application Library     70.9338.0       Microsoft System Center Application Configuration Library     70.9338.0       Microsoft System Center Application Microsoft System Center Application Microsoft System Center Application Microsoft System Center Application Microsoft System Center Application Microsoft System Center Application Microsoft System Center Application Microsoft System Center Application Microsoft System Cen                                                                                                    | 0 Yes     | 10/8/2015 2   |                                            |
| Autorising     Autorising     A | 0 Yes     | 10/8/2015 2   |                                            |
| Accessing     Accessing     Accessing   | 538.0 Yes | 10/7/2015 1   |                                            |
| H     S     Microsoft System Center Visualization Network Library     T.0.958.0     Microsoft System Center Operations/Merager Summary Destboard     T.0.958.0     Microsoft SystemCenter Visualization Configuration Library     Microsoft SystemCenter Visualization Configuration Library     Microsoft SystemCenter Visualization Configuration Library     Microsoft SystemCenter Visualization Network Dashboard     Microsoft SystemCenter Visualization Network Dashboard     Microsoft SystemCenter Visualization Network Dashboard     Microsoft SystemCenter Visualization Network Dashboard     Microsoft SystemCenter Visualization Network Dashboard     Microsoft SystemCenter Visualization Network Dashboard     Microsoft SystemCenter Agn Infrastructure.IPN 70.9583.0     Microsoft SystemCenter Agn Infrastructure.IPN 70.9583.0                                                                                                    | 538.0 Yes | 10/7/2015 1   |                                            |
| Kicrosoft SystemCenter OperationsManager Summary Deshboard         7.0,9538.0           Monitoring         Microsoft SystemCenter Visualization Configuration Library         7.0,9538.0           Authoring         Microsoft SystemCenter Visualization Network Dashboard         7.0,9538.0           Authoring         Microsoft SystemCenter Visualization Network Dashboard         7.0,9538.0           Reporting         Microsoft SystemCenter Z00.2PM         7.0,9538.0           Microsoft SystemCenter Configuration Network Dashboard         7.0,9538.0           Microsoft SystemCenter Configuration Network Dashboard         7.0,9538.0           Microsoft SystemCenter Action Network Dashboard         7.0,9538.0           Microsoft SystemCenter.Action Network Dashboard         7.0,9538.0           Microsoft SystemCenter.Action Network Dashboard         7.0,9538.0           Microsoft SystemCenter.Action Network Dashboard         7.0,9538.0           Microsoft SystemCenter.Action Network Dashboard         7.0,9538.0                                                                                                    | 538.0 Ves | 10/7/2015 1   |                                            |
| Microsoft SystemCenter Visualization Configuration Library         7.0.9538.0           Monitoring         Microsoft SystemCenter Visualization Network Dashboard         7.0.9538.0           Authoring         Microsoft SystemCenter Visualization Network Dashboard         7.0.9538.0           Muthoring         Microsoft SystemCenter Visualization Network Dashboard         7.0.9538.0           Reporting         Microsoft SystemCenter.ACS.Internal.JPN         7.0.9538.0           Microsoft SystemCenter.April/Networkure.NPN         7.0.9538.0           Microsoft SystemCenter.April/Networkure.Networkure.Nonitoring.JPN         7.0.9538.0                                                                                                    | 538.0 Ves | 10/7/2015 1   |                                            |
| Monitoring         Microsoft System/Center Visualization Network Dashboard         7.0,9538.0           Authoring         Microsoft System/Center,2007JPN         7.0,9538.0           Reporting         Microsoft System/Center,2007JPN         7.0,9538.0           Microsoft System/Center,2007JPN         7.0,9538.0           Microsoft System/Center,ACS.Internal.JPN         7.0,9538.0           Microsoft System/Center,Apm.Infrastructure,IPN         7.0,9538.0           Microsoft System/Center,Apm.Infrastructure,IPN         7.0,9538.0                                                                                                    | 538.0 Yes | 10/7/2015 1   |                                            |
| Authoring T Microsoft System Center 2007 JPN 70,9538.0<br>Reporting 1 Microsoft System Center ACS Internal JPN 70,9538.0<br>Microsoft System Center April Andreastructures JPN 70,9538.0<br>Microsoft System Center April Andreastructures JPN 70,9538.0<br>Microsoft System Center April Andreastructures JPN 70,9538.0                                                                                                    | 538.0 Yes | 10/7/2015 1   |                                            |
| Reporting         1         Microsoft.SystemCenter.ACS.Internal.JPN         7.0.938.0           Reporting         1         Microsoft.SystemCenter.Apmin/statuture.JPN         7.0.938.0           Autorisidestation         5         Microsoft.SystemCenter.Apmin/statuture.JPN         7.0.938.0                                                                                                    | 538.0 Yes | 10/7/2015 1   |                                            |
| Reporting L Microsoft-SystemCenter.Apm.Infrastructure.PN 7.0.9538.0<br>Administration Microsoft.SystemCenter.Apm.Infrastructure.Monitoring.JPN 7.0.9538.0                                                                                                    | 538.0 Yes | 10/7/2015 1   |                                            |
| Administration Microsoft SystemCenter Aprn Infrastructure Monitoring JPN 7.0.9538.0                                                                                                    | 538.0 Yes | 10/7/2015 1   |                                            |
|                                                                                                    | 538.0 Yes | 10/7/2015 1   |                                            |
| Microsoft.SystemCenter.ApmLibrary.JPN 7.0.9538.0                                                                                                    | 538.0 Yes | 10/7/2015 1   |                                            |
| My Workspace Microsoft SystemCenter Aprn NTServices JPN 7.0.9538.0                                                                                                    | 538.0 Yes | 10/7/2015 1   |                                            |

**37** Fujitsu ETERNUS Storage Systems Monitoring Pack 16.3 User's Guide Copyright 2016 FUJITSU LIMITED **2** Delete a management pack.

The following dialog box appears.

Select the [Yes] button to delete the management pack. To cancel deletion, select [No].

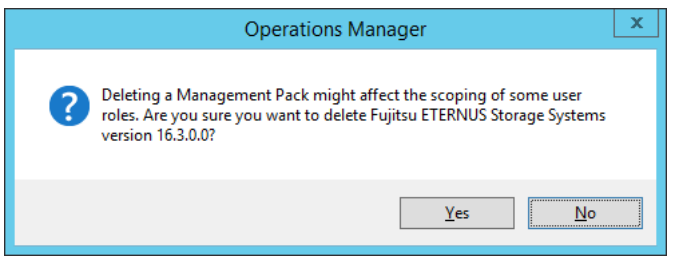

**3** Confirm that the selected management pack has been deleted. Confirm that "Fujitsu ETERNUS Storage Systems" was deleted from the list of management packs.

|                                       | Management Packs - fjgp - Operatio                                  | ns Manager |        |              | - 0 X                       |
|---------------------------------------|---------------------------------------------------------------------|------------|--------|--------------|-----------------------------|
| Eile Edit View Go Tasks Iools He      | P                                                                   |            |        |              |                             |
| Search * _ 1 The Search               | Prind Tasks 🔮 :                                                     |            |        |              |                             |
| Administration 4                      | Management Packs (179)                                              |            |        |              | <ul> <li>Tasks</li> </ul>   |
| a 🥨 Administration                    | Look for: Eind Now                                                  | Ωlear      |        |              | 0 0                         |
| Connected Management Groups           | Name                                                                | Version    | Sealed | Date Impor ^ | Actions                     |
| <ul> <li>Device Management</li> </ul> | Tata Warehouse Library                                              | 7.0.8432.0 | Yes    | 10/7/2015 1  |                             |
| Agent Managed                         | The Default Management Pack                                         | 7.0.9538.0 |        | 10/22/2015   | Properties                  |
| Maranamart Sanar                      | n Distributed Application Designer Library                          | 7.0.8432.0 | Yes    | 10/7/2015 1  | 15 Export Management Pack-  |
| Pending Management                    | I Health Internal Library                                           | 7.0.8432.0 | Yes    | 10/7/2015 1  | 7 Devele                    |
| UNIX/Linux Computers                  | Health Library                                                      | 7.0.8432.0 | Yes    | 10/7/2015 1  | Create Management Pack      |
| Management Packs                      | 🧱 Image Library (System Center)                                     | 7.0.9538.0 | Ves    | 10/7/2015 1  | 🗮 Download Management Packs |
| 🔺 📑 Network Management 📑              | 🚟 Image Library (System)                                            | 7.5.8501.0 | Yes    | 10/7/2015 1  | ቘ Import Management Packs   |
| Discovery Rules                       | 📆 Image Library (UNIX/Linux)                                        | 7.4.3507.0 | Yes    | 10/7/2015 1  |                             |
| 😪 Network Devices                     | image Library (Windows)                                             | 7.5.8501.0 | Ves    | 10/7/2015 1  |                             |
| 2 Network Devices Pending Managem     | instance Group Library                                              | 7.5.8501.0 | Yes    | 10/7/2015 1  |                             |
| A 🔄 Notifications                     | Microsoft Audit Collection Services                                 | 7.0.9538.0 | Yes    | 10/7/2015 1  |                             |
| the Channels                          | I Microsoft Data Warehouse Reports                                  | 7.0.9538.0 | Yes    | 10/7/2015 1  |                             |
| Subscriptions                         | S Microsoft Generic Report Library                                  | 7.0.9538.0 | Yes    | 10/7/2015 1  |                             |
| Product Connectors                    | The Microsoft ODR Report Library                                    | 7.0.9538.0 | Ves    | 10/7/2015 1  |                             |
| QQ Internal Connectors                | Microsoft Service Level Report Library                              | 7.0.9538.0 | Yes    | 10/7/2015 1  |                             |
| All Resource Pools                    | In Microsoft SQL Server Core Library                                | 6.6.0.0    | Yes    | 10/8/2015 2  |                             |
| # 🌼 Run As Configuration              | nicrosoft SQL Server Generic Presentation                           | 6.6.0.0    | Ves    | 10/8/2015 2  |                             |
| Accounts                              | nicrosoft System Center Application Monitoring 360 Template Library | 7.0.9538.0 | Yes    | 10/7/2015 1  |                             |
| C III >                               | Signal Microsoft System Center Operations Manager Library           | 7.0.9538.0 | Yes    | 10/7/2015 1  |                             |
| Discovery Wizerd                      | 3 Microsoft System Center Visualization Network Library             | 7.0.9538.0 | Ves    | 10/7/2015 1  |                             |
| Page 1                                | nicrosoft SystemCenter OperationsManager Summary Dashboard          | 7.0.9538.0 | Yes    | 10/7/2015 1  |                             |
| Monitoring                            | Microsoft SystemCenter Visualization Configuration Library          | 7.0.9538.0 | Yes    | 10/7/2015 1  |                             |
| Authoring                             | 3 Microsoft SystemCenter Visualization Network Dashboard            | 7.0.9538.0 | Yes    | 10/7/2015 1  |                             |
|                                       | Microsoft.SystemCenter.2007.JPN                                     | 7.0.9538.0 | Yes    | 10/7/2015 1  |                             |
| Reporting                             | Time Microsoft.SystemCenter.ACS.Internel.JPN                        | 7.0.9538.0 | Yes    | 10/7/2015 1  |                             |
| Administration                        | microsoft.SystemCenter.Apm.Infrastructure.JPN                       | 7.0.9538.0 | Ves    | 10/7/2015 1  |                             |
| 17                                    | Microsoft.SystemCenter.Apm.Infrastructure.Monitoring.JPN            | 7.0.9538.0 | Yes    | 10/7/2015 1  |                             |
| My Workspace                          | microsoft.SystemCenter.Apm.Library.JPN                              | 7.0.9538.0 | Yes    | 10/7/2015 1  |                             |
|                                       | Microsoft SustemCenter Ann MTSensices JPN                           | 7,0.9538.0 | Yes    | 10/7/2015 1  |                             |
| Ready                                 |                                                                     |            |        |              |                             |

#### End of procedure

#### Caution

After the deletion procedure is completed, it might take a few moments for "Fujitsu ETERNUS Storage Systems" to actually be deleted from the list in the [Administration] pane. Select [View] - [Refresh] in the menu, and confirm that it has been deleted.

## 5.2 Uninstalling ETERNUS DX API Service

Uninstall ETERNUS DX API Service from the operation management server on which ETERNUS SF Storage Cruiser is installed.

The procedure for uninstalling ETERNUS DX API Service is shown below.

### Procedure

**1** On the control panel, open the [Uninstall a program] screen, select [ETERNUS DX API Service], and then click the [Uninstall] button.

| 5                                            | Programs and F                                                                            | eatures                                                |                               |                                |              | × |
|----------------------------------------------|-------------------------------------------------------------------------------------------|--------------------------------------------------------|-------------------------------|--------------------------------|--------------|---|
| 🐑 💮 + 🕈 🚮 + Control F                        | Panel + Programs + Programs and Features                                                  |                                                        | ~ C                           | Search Programs                | and Features | P |
| Control Panel Home<br>View installed updates | Uninstall or change a program<br>To uninstall a program, select it from the list and then | click Uninstall, Change, or Repair.                    |                               |                                |              |   |
| Turn Windows features on or<br>off           | Description of Proceeding                                                                 |                                                        |                               |                                | 100 L        | - |
|                                              | organize • Uninstall                                                                      |                                                        |                               |                                |              |   |
|                                              | Name                                                                                      | Publisher                                              | Installed Or                  | 1 Size                         | Version      | _ |
|                                              | I ETERNUS DX API Service                                                                  | FUJITSU LIMITED                                        | 11/19/2015                    | 35.5 MB                        | 016.003.000  | _ |
|                                              | 19/ETERNUS SP Manager                                                                     | FOULD DIMITED                                          | 11/18/2015                    | 96.6 MB                        | 10.3         |   |
|                                              | Microsoft Report Viewer 2012 Runtime                                                      | Microsoft Corporation                                  | 11/18/2015                    | 28.6 MB                        | 11.1.3452.0  |   |
|                                              | Microsoft System CLK Types for SQL Server 2012 (xo4)                                      | Microsoft Corporation                                  | 11/18/2013                    | 3.14 MB                        | 0.0.2100.80  |   |
|                                              | <ul> <li>Microsoft Visual C++ 2008 Redistributable - x84 93/21</li> </ul>                 | Microsoft Corporation                                  | 11/10/2013                    | 13.3 MB                        | 9.0.21022    |   |
|                                              | Microsoft Visual C++ 2008 Redistributable - 804 90,50                                     | Microsoft Corporation                                  | 11/18/2013                    | 13.2 MB                        | 10.0.40210   |   |
|                                              | Microsoft Visual C++ 2010 104 Redistributable - 10.0                                      | Microsoft Corporation                                  | 11/18/2015                    | 20.5 MB                        | 11.0.61020.0 |   |
|                                              | Sistem Center 2012 P2 Constitions Manager                                                 | Microsoft Corporation                                  | 11/10/2015                    | ES J MD                        | 7.1.10226.0  |   |
|                                              | Indate Advises (middleware) VI // / /                                                     | Evilter                                                | 11/10/2015                    |                                | 1.00.74.0000 |   |
|                                              |                                                                                           |                                                        |                               |                                |              |   |
|                                              |                                                                                           |                                                        |                               |                                |              |   |
|                                              | ¢                                                                                         | ш                                                      |                               |                                |              | È |
|                                              | FUJITSU LIMITED Product version: 016.003<br>Help link: http://v                           | 1.000 Support lin<br>www.fujitsu.com Update informatio | nic http://ww<br>ne http://ww | w.fujitsu.com<br>w.fujitsu.com |              |   |

**2** In the [Confirm Uninstall] dialog box, click the [OK] button.

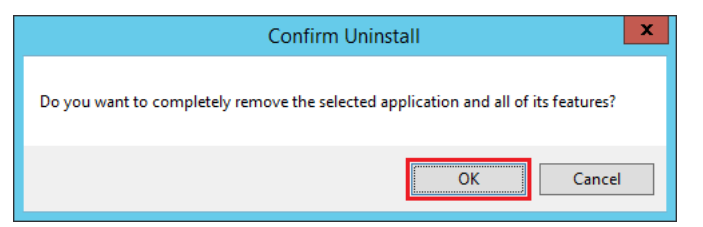

**3** On the [InstallShield Wizard Complete] screen, click the [Finish] button to complete the uninstallation procedure.

| ETERNUS I | DX API Service - InstallShield Wizard                                                                     |
|-----------|----------------------------------------------------------------------------------------------------|
| 3         | InstallShield Wizard Complete<br>InstallShield Wizard finished maintenance for ETERNUS DX<br>API Service. |
|           | Click Finish to complete setup.                                                                           |
|           | < Back Finish Cancel                                                                                      |

# Chapter 6

# Required Information for Failure Investigation

This chapter describes the information to be obtained if trouble occurs with the Fujitsu ETERNUS Storage Systems Monitoring Pack.

If an error occurs, prepare the following information and data required to perform an investigation before contacting a Fujitsu engineer for assistance.

- Symptom
- Time error occurred
- Reproducibility
- ETERNUS DX API Service maintenance information

Prepare the following data.

<Installation directory>\tomcat\logs\edms.log, edms.log.\* <Installation directory>\var\<file under this directory>

• ETERNUS SF Storage Cruiser maintenance information Prepare the required information for investigation for the operation management server.

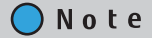

For details about the required information for investigation for the operation management server, refer to "Troubleshooting" in the "ETERNUS SF Operation Guide".

# Appendix A Messages

This appendix describes the messages displayed by the Fujitsu ETERNUS Storage Systems Monitoring Pack. Messages are displayed as the [Name] of an alert.

# A.1 Configuration Information Message

{0} state is abnormal.

#### Meaning of this message

An error has occurred in the monitored object {0} in ETERNUS DX. See <u>Table A.1</u> for monitored object {0}.

[Alert Description] details

The state of {1} is {2}. Or The state of {1} is {2} and the used capacity of {1} reaches {3}.

{1} is the name of the object. Example: [ETDX600] CM#0
Device status {2} is one of the character strings shown in <u>Table A.1</u> according to the monitored object {0} to which the object name {1} belongs.
{3} is either Normal, Warning, or Caution.

| Monitored object {0}                              | Device status {2}         | SCOM health status |
|---------------------------------------------------|---------------------------|--------------------|
| Storage                                           | Warning                   | Warning            |
|                                                   | Error                     | Critical           |
|                                                   | Unknown                   | Critical           |
|                                                   | Fatal                     | Critical           |
| СМ                                                | Warning                   | Warning            |
|                                                   | Degrade                   | Critical           |
|                                                   | Firmware Version Mismatch | Critical           |
|                                                   | Firmware Type Mismatch    | Critical           |
|                                                   | Hardware Type Mismatch    | Critical           |
|                                                   | Version Error and Normal  | Critical           |
| СА                                                | Warning                   | Warning            |
|                                                   | Error                     | Critical           |
| Port                                              | Warning                   | Warning            |
|                                                   | Error                     | Critical           |
|                                                   | Degrade                   | Critical           |
|                                                   | Firmware Version Mismatch | Critical           |
|                                                   | Firmware Type Mismatch    | Critical           |
|                                                   | Hardware Type Mismatch    | Critical           |
|                                                   | Version Error and Normal  | Critical           |
| RG LUN/                                           | Exposed                   | Warning            |
| TPP LUN/<br>FTRP LUN                              | Partially Exposed         | Warning            |
|                                                   | Not Ready                 | Critical           |
|                                                   | Broken                    | Critical           |
|                                                   | Data Lost                 | Critical           |
| RAID Group/<br>TPP RAID Group/<br>FTRP RAID Group | Exposed                   | Warning            |
|                                                   | Exposed (Fast)            | Warning            |
|                                                   | Partially Exposed (Fast)  | Warning            |
|                                                   | Partially Exposed         | Critical           |
|                                                   | No Disk Path              | Critical           |
|                                                   | Broken                    | Critical           |
|                                                   | Broken (Fast)             | Critical           |
|                                                   | SED Locked                | Critical           |
| TPP/FTRP                                          | Exposed                   | Warning            |
|                                                   | Blockade                  | Critical           |
|                                                   | Broken                    | Critical           |
|                                                   | Data Lost                 | Critical           |
|                                                   | No Disk Path              | Critical           |
|                                                   | Caution (Pool Alarm)      | Warning            |
|                                                   | Warning (Pool Alarm)      | Critical           |

 Table A.1
 Messages and Alert Character Strings (Configuration Information)

| Monitored object {0}                                   | Device status {2} | SCOM health status |
|--------------------------------------------------------|-------------------|--------------------|
| FTSP                                                   | Exposed           | Warning            |
|                                                        | Blockade          | Critical           |
|                                                        | Broken            | Critical           |
|                                                        | Data Lost         | Critical           |
|                                                        | No Disk Path      | Critical           |
| RG Disk/<br>TPP Disk/<br>FTRP Disk/<br>Unassigned Disk | Redundant Copy    | Warning            |
|                                                        | Broken            | Critical           |
|                                                        | Not Supported     | Critical           |
|                                                        | Failed Usable     | Critical           |
|                                                        | Not Exist         | Critical           |

#### System process

Based on the device status, the status of the monitored object will be either "Warning" or "Critical".

#### Action taken by system administrator

Refer to the GUI to confirm the status of the monitored object.

## A.2 Service Status Message

11001 Necessary service is not running.

#### Meaning of this message

The service required to monitor ETERNUS DX is not running on the server to be monitored.

#### [Alert Description] details

This is the name of the service that is not running.

#### System process

The status of the server that is monitored is set to "Critical".

#### Action taken by system administrator

Check if the service shown in [Alert Description] is running on the server that is monitored. If the service is not running, start the service.

#### Additional information

This alert will close automatically when the issue is resolved. Further, the "Critical" status caused by this alert for the server that is monitored will be cleared automatically.

## A.3 Event Trap Message

40001 The event trap was detected.

#### Meaning of this message

An event trap has been detected.

#### [Alert Description] details

"%1", "%2", "%3"

%1: Name of device where the event trap occurred

- %2: Date/time when ETERNUS SF Storage Cruiser manager detected the event trap
- %3: Event trap message obtained from the device

#### System process

The status of the server that is monitored is changed based on the type of trap.

#### Action taken by system administrator

View the ETERNUS SF Storage Cruiser client to check the status of the device where the event trap occurred.

#### Additional information

- If an event trap message includes commas, the commas are separating multiple messages and only a portion of the [Alert Description] might actually be displayed. To check the entire content of the message, refer to [Alert Context] [Field 7] and more in the alert properties. The character strings for the areas separated by commas are shown there.
- Event trap information for failure level Warning and Error statuses generated by an ETERNUS DX that is registered in ETERNUS SF Storage Cruiser manager is targeted for detection. For details, refer to the "ETERNUS SF Storage Cruiser Event Guide".
- After this issue is resolved, close this alert manually. For details about how to close an alert, refer to <u>"4.2.2</u> Active Alerts" (page 28).
- After the cause of an alert is resolved, refer to <u>"4.2.2 Active Alerts" (page 28)</u> for the procedure to return the status to "Healthy".
- If the number of event traps occurring at the same time exceeds 50, alerts are generated for only the latest 50 occurrences. Occurrences in excess of the latest 50 are ignored.

# Appendix B Property Information

This appendix contains the property information for the Fujitsu ETERNUS Storage Systems Monitoring Pack.

## B.1 Configuration Information Properties

The configuration information properties are shown in the following table.

| Туре           | Property Name                               | Explanation                                                                                  |
|----------------|---------------------------------------------|----------------------------------------------------------------------------------------------|
| Storage System | Storage Name                                | Device Name                                                                                  |
|                | IP Address                                  | IP Address                                                                                   |
|                | Product ID                                  | Model                                                                                        |
|                | Serial Number                               | Serial Number                                                                                |
|                | ID (*1)                                     | BOX-ID                                                                                       |
|                | State                                       | Device State (Healthy, Warning, Error)                                                       |
|                | Firmware Version                            | Device Firmware Version                                                                      |
|                | Control URL (*1)                            | Device Web GUI URL                                                                           |
|                | Management State (*1)                       | Management Status                                                                            |
|                | Disks                                       | Total Number of Disks                                                                        |
|                | Operation Disks                             | Number of Operation Disks                                                                    |
|                | Performance Information Update Counter (*1) | Final Update Counter for Performance<br>Information                                          |
|                | CMS                                         | CM Number                                                                                    |
|                | LUNS                                        | LUN Number                                                                                   |
| СМ             | Object Name                                 | Device Name and CM Number<br>Example: "ETDX200S3_1" CM#0                                     |
|                | State                                       | CM State (Healthy, Warning, Error)                                                           |
| CA             | Object Name                                 | Device Name and CM Number<br>Example: "ETDX200S3_1" CM#0 CA#0                                |
|                | State                                       | CA State (Healthy, Warning, Error)                                                           |
|                | Туре                                        | СА Туре                                                                                      |
| Port           | Object Name                                 | Device Name, CM Number, CA Number, Port<br>Number<br>Example: "ETDX200S3_1" CM#0 CA#0 Port#0 |
|                | State                                       | Port State (Healthy, Warning, Error)                                                         |
|                | Туре                                        | Port Type                                                                                    |
|                | Mode                                        | Port Mode                                                                                    |

Table B.1 Configuration Information Properties

| Туре                                              | Property Name             | Explanation                                                                                          |
|---------------------------------------------------|---------------------------|----------------------------------------------------------------------------------------------------|
| RAID Group/<br>TPP RAID Group/<br>FTRP RAID Group | Object Name               | Device Name and RAID Group Name<br>Example: "ETDX200S3_1" rg#0                                       |
|                                                   | Number                    | RAID Group Number                                                                                    |
|                                                   | State                     | RAID Group State (Healthy, Warning, Error)                                                           |
|                                                   | Level                     | RAID Level                                                                                           |
|                                                   | Total Capacity (GB)       | Total Capacity (GB)                                                                                  |
|                                                   | Total Free Capacity(GB)   | Total Free Capacity (GB)                                                                             |
| RG LUN/<br>TPP LUN/                               | Object Name               | Device Name and Volume Name<br>Example: "ETDX200S3_1" vol#0                                          |
| FTRP LUN                                          | Number                    | Volume Number                                                                                        |
|                                                   | State                     | Volume State (Healthy, Warning, Error)                                                               |
|                                                   | Туре                      | Volume type                                                                                          |
|                                                   | Extreme Cache (Read) (*1) | Extreme Cache (Read)<br>(Enable/Disable)                                                             |
|                                                   | UID                       | Identifier (Device Name) for specifying a volume from an open-system server                          |
|                                                   | Total Capacity (GB) (*1)  | Total Capacity (GB)                                                                                  |
|                                                   | Used Capacity (GB) (*1)   | Used Capacity (GB)<br>(For RG LUN, this field is blank.)                                             |
|                                                   | Used Rate (%) (*1)        | Used Rate (%)<br>(For RG LUN, this field is blank.)                                                  |
| Thin Provisioning Pool/<br>Flexible Tier Pool     | Object Name               | Device Name and Storage Pool Name<br>Example: "ETDX200S3_1" pool#0                                   |
|                                                   | Number                    | Storage Pool Number                                                                                  |
|                                                   | State                     | Storage Pool State (Healthy, Warning, Error)                                                         |
|                                                   | Туре (*1)                 | Storage Pool Type<br>(Thin Provisioning Pool or Flexible Tier Pool)                                  |
|                                                   | Total Capacity (GB)       | Total Capacity (GB)                                                                                  |
|                                                   | Used Capacity (GB)        | Used Capacity (GB)                                                                                   |
|                                                   | Used Rate (%)             | Used Rate (%)                                                                                        |
| Flexible Tier Sub Pool                            | Object Name               | Device Name, Storage Pool Name, Storage<br>Sub Pool Name<br>Example: "ETDX200S3_1" ftrp#0 sub_ftrp#0 |
|                                                   | Pool Number               | Storage Pool Number                                                                                  |
|                                                   | Sub Pool Number           | Storage Sub Pool Number                                                                              |
|                                                   | State                     | Storage Sub Pool State (Healthy, Warning,<br>Error)                                                  |
|                                                   | Total Capacity (GB)       | Total Capacity (GB)                                                                                  |
|                                                   | Used Capacity (GB)        | Used Capacity (GB)                                                                                   |
|                                                   | Used Rate (%)             | Used Rate (%)                                                                                        |

| Туре                                                   | Property Name  | Explanation                                                                                    |
|--------------------------------------------------------|----------------|------------------------------------------------------------------------------------------------|
| RG Disk/<br>TPP Disk/<br>FTRP Disk/<br>Unassigned Disk | Object Name    | Device Name, Enclosure Number, Slot<br>Number<br>Example: "ETDX200S3_1" Enclosure#00<br>slot#0 |
|                                                        | Disk Size (GB) | Disk Size (GB)                                                                                 |
|                                                        | State          | Disk State (Healthy, Warning, Error)                                                           |
|                                                        | Speed (rpm)    | Disk Speed (rpm)                                                                               |
|                                                        | Туре           | Disk Type                                                                                      |

\*1: This field is hidden in the default settings for the State View. It is shown in the Detail View.

## B.2 Performance Information Properties

The performance information properties are shown in the following table.

|--|

| Туре           | Property Name                         | Explanation                        |
|----------------|---------------------------------------|------------------------------------|
| Storage System | Read IOPS (IO/s)                      | Read IOPS (IO/s)                   |
|                | Write IOPS (IO/s)                     | Write IOPS (IO/s)                  |
|                | Total IOPS (IO/s)                     | Total IOPS (IO/s)                  |
|                | Other IOPS (IO/s)                     | IOPS other than Read/Write (IO/s)  |
|                | Read Throughput (MB/s)                | Read Throughput (MB/s)             |
|                | Write Throughput (MB/s)               | Write Throughput (MB/s)            |
|                | Total Throughput (MB/s)               | Total Throughput (MB/s)            |
|                | Read Cache Hit<br>Response Time (ms)  | Read Cache Hit Response Time (ms)  |
|                | Write Cache Hit<br>Response Time (ms) | Write Cache Hit Response Time (ms) |
|                | Read Response Time (ms)               | Read Response Time (ms)            |
|                | Write Response Time (ms)              | Write Response Time (ms)           |
|                | Total Response Time (ms)              | Total Response Time (ms)           |
|                | Read Cache Hit Ratio (%)              | Read Cache Hit Ratio (%)           |
|                | Write Cache Hit Ratio (%)             | Write Cache Hit Ratio (%)          |
|                | Power Consumption (W)                 | Power Consumption (W)              |
|                | Temperature (°C)                      | Temperature (°C)                   |
|                | CPU Used Ratio (%)                    | CPU Used Ratio (%)                 |
| СМ             | Read IOPS (IO/s)                      | Read IOPS (IO/s)                   |
|                | Write IOPS (IO/s)                     | Write IOPS (IO/s)                  |
|                | Total IOPS (IO/s)                     | Total IOPS (IO/s)                  |
|                | Other IOPS (IO/s)                     | IOPS other than Read/Write (IO/s)  |
|                | Read Throughput (MB/s)                | Read Throughput (MB/s)             |
|                | Write Throughput (MB/s)               | Write Throughput (MB/s)            |
|                | Total Throughput (MB/s)               | Total Throughput (MB/s)            |
|                | Read Cache Hit<br>Response Time (ms)  | Read Cache Hit Response Time (ms)  |
|                | Write Cache Hit<br>Response Time (ms) | Write Cache Hit Response Time (ms) |
|                | Read Response Time (ms)               | Read Response Time (ms)            |
|                | Write Response Time (ms)              | Write Response Time (ms)           |
|                | Total Response Time (ms)              | Total Response Time (ms)           |
|                | Read Cache Hit Ratio (%)              | Read Cache Hit Ratio (%)           |
|                | Write Cache Hit Ratio (%)             | Write Cache Hit Ratio (%)          |
|                | CPU Used Ratio (%)                    | CPU Used Ratio (%)                 |
|                | Copy Residual Quantity (MB)           | Copy Residual Quantity (MB)        |
|                |                                       |                                    |

**50** Fujitsu ETERNUS Storage Systems Monitoring Pack 16.3 User's Guide Copyright 2016 FUJITSU LIMITED

| Туре                            | Property Name                         | Explanation                        |
|---------------------------------|---------------------------------------|------------------------------------|
| Port                            | Read IOPS (IO/s)                      | Read IOPS (IO/s)                   |
|                                 | Write IOPS (IO/s)                     | Write IOPS (IO/s)                  |
|                                 | Total IOPS (IO/s)                     | Total IOPS (IO/s)                  |
|                                 | Other IOPS (IO/s)                     | IOPS other than Read/Write (IO/s)  |
|                                 | Read Throughput (MB/s)                | Read Throughput (MB/s)             |
|                                 | Write Throughput (MB/s)               | Write Throughput (MB/s)            |
|                                 | Total Throughput (MB/s)               | Total Throughput (MB/s)            |
|                                 | Read Cache Hit<br>Response Time (ms)  | Read Cache Hit Response Time (ms)  |
|                                 | Write Cache Hit<br>Response Time (ms) | Write Cache Hit Response Time (ms) |
|                                 | Read Response Time (ms)               | Read Response Time (ms)            |
|                                 | Write Response Time (ms)              | Write Response Time (ms)           |
|                                 | Total Response Time (ms)              | Total Response Time (ms)           |
|                                 | Read Cache Hit Ratio (%)              | Read Cache Hit Ratio (%)           |
|                                 | Write Cache Hit Ratio (%)             | Write Cache Hit Ratio (%)          |
| RG LUN/<br>TPP LUN/<br>FTRP LUN | Read IOPS (IO/s)                      | Read IOPS (IO/s)                   |
|                                 | Write IOPS (IO/s)                     | Write IOPS (IO/s)                  |
|                                 | Total IOPS (IO/s)                     | Total IOPS (IO/s)                  |
|                                 | Other IOPS (IO/s)                     | IOPS other than Read/Write (IO/s)  |
|                                 | Read Throughput (MB/s)                | Read Throughput (MB/s)             |
|                                 | Write Throughput (MB/s)               | Write Throughput (MB/s)            |
|                                 | Total Throughput (MB/s)               | Total Throughput (MB/s)            |
|                                 | Read Cache Hit<br>Response Time (ms)  | Read Cache Hit Response Time (ms)  |
|                                 | Write Cache Hit<br>Response Time (ms) | Write Cache Hit Response Time (ms) |
|                                 | Read Response Time (ms)               | Read Response Time (ms)            |
|                                 | Write Response Time (ms)              | Write Response Time (ms)           |
|                                 | Total Response Time (ms)              | Total Response Time (ms)           |
|                                 | Read Cache Hit Ratio (%)              | Read Cache Hit Ratio (%)           |
|                                 | Write Cache Hit Ratio (%)             | Write Cache Hit Ratio (%)          |
| RG Disk/TPP Disk/FTRP Disk      | Used Ratio (%)                        | Used Ratio (%)                     |

# Appendix C Customization

This appendix describes how to change the object detection time and monitoring interval for monitored objects included in the Fujitsu ETERNUS Storage Systems Monitoring Pack.

## C.1 Changing Detection Time

Use the following procedure to change the detection time for an object that is monitored.

#### Procedure

- Start the SCOM Operations Console, and then select [Management Pack Objects] [Object Discoveries] in the navigation window on the [Authoring] pane.
   All detection rules defined by SCOM appear in the window on the right side.
- 2 Right-click the object detection to change, and then select [Overrides] [Override the Object Discovery] [For all objects of class: Fujitsu ETERNUS *nnn*] or [For a specific object of class: Fujitsu ETERNUS *nnn*] in the context menu. (*nnn* is the object to be changed, such as CM or CA.)
  - If [For all objects of class: Fujitsu ETERNUS *nnn*] is selected Proceed to Step 3.
  - If [For a specific object of class: Fujitsu ETERNUS *nnn*] is selected

Only the specified object is overwritten. A list of detected objects is shown. Select an object, and then click the [OK] button. Proceed to  $\underline{\text{Step 3}}$ .

- **3** In the [Override Properties] dialog box, select the check box in the [Override] column for the parameters that is to be overwritten, and then enter a new detection time (in seconds) for [Override Value].
- 4 In addition, select check box in the [Enforced] column.
- **5** Overwriting requires the data to be saved to a management pack that can be written to. Microsoft recommends against using the "Standard Management Pack". Therefore, for [Select destination management pack] click [New] to create a new management pack.
- **6** Click the [OK] button. The changes are saved to the selected management pack.

## C.2 Changing the Monitoring Interval

Use the following procedure to change the monitoring interval for an object that is monitored.

### Procedure

- Start the SCOM Operations Console, and then select [Management Pack Objects] -[Monitors] in the navigation window on the [Authoring] pane.
   All monitor groups defined by SCOM appear in the window on the right side.
- 2 Right-click the monitor group to change, and then select [Overrides] [Override the Object Discovery] [For all objects of class: Fujitsu ETERNUS *nnn*] or [For a specific object of class: Fujitsu ETERNUS *nnn*] in the context menu. (*nnn* is the object to be changed, such as CM or CA.)
  - If [For all objects of class: Fujitsu ETERNUS *nnn*] is selected Proceed to Step 3.
    - Proceed to <u>step s</u>.
  - If [For a specific object of class: Fujitsu ETERNUS *nnn*] is selected

Only the specified object is overwritten. A list of detected objects is shown. Select an object, and then click the [OK] button. Proceed to  $\underline{\text{Step 3}}$ .

- **3** In the [Override Properties] dialog box, select the check box in the [Override] column for the parameters that is to be overwritten, and then enter a new monitor interval time (in seconds) for [Override Value].
- 4 In addition, select check box in the [Enforced] column.
- **5** Overwriting requires the data to be saved to a management pack that can be written to. Microsoft recommends against using the "Standard Management Pack". Therefore, for [Select destination management pack] click [New] to create a new management pack.
- **6** Click the [OK] button. The changes are saved to the selected management pack.

## C.3 Changing Rules

Use the following procedure to change the rules for an object that is monitored.

### Procedure

- Start the SCOM Operations Console, and then select [Management Pack Objects] [Rules] in the navigation window on the [Authoring] pane.
   All Rules defined by SCOM appear in the window on the right side.
- **2** Right-click the rule group to change, and then select [Override] [Override the Rule] [For all objects of class: Fujitsu ETERNUS *nnn*] or [For a specific object of class: Fujitsu ETERNUS *nnn*] in the context menu. (*nnn* is the object to be changed, such as CM or CA.)
  - If [For all objects of class: Fujitsu ETERNUS *nnn*] is selected Proceed to <u>Step 3</u>.
  - If [For a specific object of class: Fujitsu ETERNUS *nnn*] is selected

Only the specified object is overwritten. A list of detected objects is shown. Select an object, and then click the [OK] button. Proceed to  $\underline{\text{Step 3}}$ .

- **3** In the [Override Properties] dialog box, select the check box in the [Override] column for the parameters that is to be overwritten, and then change the value in the [Override] column.
- 4 In addition, select check box in the [Enforced] column.
- **5** Overwriting requires the data to be saved to a management pack that can be written to. Microsoft recommends against using the "Standard Management Pack". Therefore, for [Select destination management pack] click [New] to create a new management pack.
- **6** Click the [OK] button. The changes are saved to the selected management pack.

### Fujitsu ETERNUS Storage Systems Monitoring Pack 16.3 User's Guide

### P2X0-1510-01ENZ0

#### Date of issuance: January 2016 Issuance responsibility: FUJITSU LIMITED

- The content of this manual is subject to change without notice.
- This manual was prepared with the utmost attention to detail. However, Fujitsu shall assume no responsibility for any operational problems as the result of errors, omissions, or the use of information in this manual.
- Fujitsu assumes no liability for damages to third party copyrights or other rights arising from the use of any information in this manual.
- The content of this manual may not be reproduced or distributed in part or in its entirety without prior permission from Fujitsu.

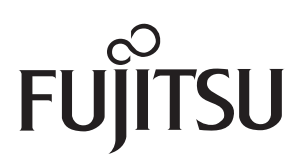